| European<br>European<br>Remotificiary Poport               |
|------------------------------------------------------------|
|                                                            |
|                                                            |
|                                                            |
|                                                            |
| How to complete and submit the beneficiary report          |
|                                                            |
| In this demo you will see how the beneficiary contact will |
| generate the beneficiary report                            |
| save and print the draft report                            |
| complete and submit the report                             |
|                                                            |
|                                                            |
|                                                            |
| complete and submit the report.                            |

**Preklad titulkov** 

## **Mobility Tool**

Správa príjemcu

# Ako vyplniť a podať správu príjemcu

V tomto demo videu uvidíte, ako kontaktná osoba príjemcu

generuje správu príjemcu

uloží a vytlačí návrh správy

vyplní a podá správu

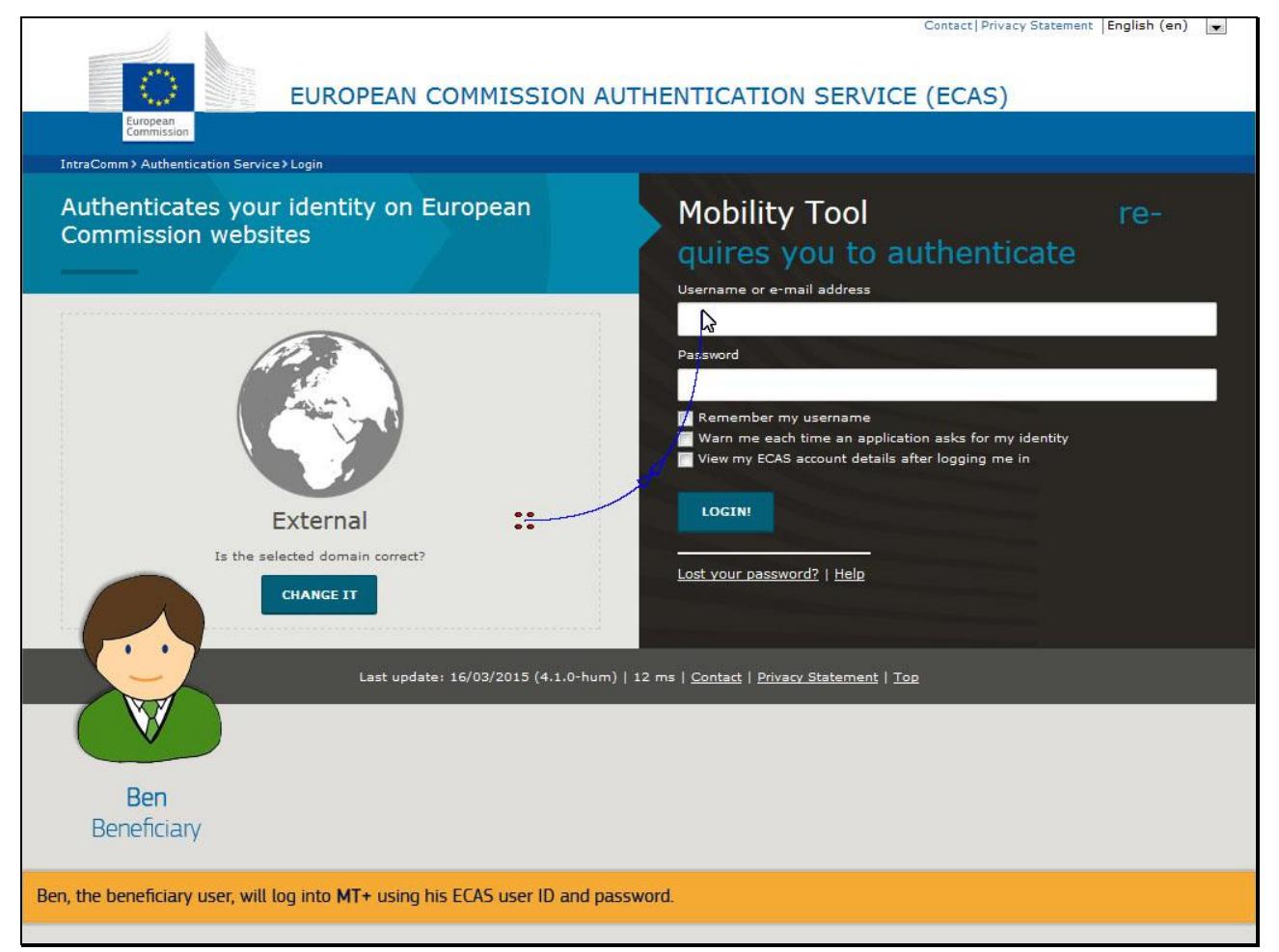

#### Preklad titulkov

Ben, príjemca, ktorý používa MT+, sa prihlási do **MT+** prostredníctvom svojho užívateľského ID a hesla pre ECAS.

|                                                                                                    | User Status: Logged in: ECAS EAC_TRAINING - beneficiary [ Log out ] Legal notice CH01-English (EN)                                                                                                    |
|----------------------------------------------------------------------------------------------------|----------------------------------------------------------------------------------------------------|
| European Commission<br>Mobility tool                                                                                                    | CH01 ch Foundation for Confederal Cooperation                                                                                                    |
| Welcome ECAS EAC_TRAINING                                                                                                    |                                                                                                    |
| Lifelong Learning Programme           Grant Agreement No         National ID           2013-1-GR1-ERA02-04913         2013-1-U1-ERA02-00000           2013-1-U1-ERA02-00028         2013-1-U1-ERA02-00028           Erasmus+         National ID           2014-1-CH01-KA101-000193         2014-1-CH01-KA101-000193           2014-1-CH01-KA101-CH01-KA101-000193         2014-1-CH01-KA101-000193 | About the tool<br>Mobility Tool is the system for the management of mobility projects that received an EU grant<br>under the Lifelong Learning and Erasmus+ programmes. The Tool is developed by the European<br>Commission for you, as beneficiaries of these projects.<br>In the Mobility Tool you will be able to provide all the information on your projects, identify<br>participants and mobilities, complete and update budget information, generate and follow-up<br>participant reports and generate and submit your own report(s) to your National Agency. |
| Mobility Tool (ACCEPTANCE - v. MT                                                                                                    | (+1.6.2#20150325) 2015-04-21 10:55:11                                                                                                    |
| Once in MT+ Ben selects the project for which he wants to submit the b                                                                                                    | eneficiary report.                                                                                                    |

#### Preklad titulkov

Keď je prihlásený do **MT+,** Ben vyberie projekt, pre ktorý chce podať správu príjemcu.

## Vybrať 2014-1-CH01-KA101-000193

| European Commission<br>Mobility tool                                                                                                    | CH01 ch Foundation for Confederal Cooperation                                                                                                    |                                                                                                    |  |  |  |  |  |  |  |
|----------------------------------------------------------------------------------------------------|----------------------------------------------------------------------------------------------------|----------------------------------------------------------------------------------------------------|--|--|--|--|--|--|--|
| Home Project List Project Details                                                                                                    | Organisations <sup>*</sup> Contacts <sup>*</sup> Mobilities<br>01-000193                                                                                  | * Budget Reports                                                                                                    |  |  |  |  |  |  |  |
| Context information<br>Programme: Erasmus+<br>Key Action: KA1 - Learning Mobility of Individuals<br>Call Year: 2014<br>Round: 1<br>Start of Project: 09/12/2013<br>End of Project: 09/12/2015<br>Project Duration (months):                          | Project information<br>Grant Agreement No.: 2014-1-CH01-KA101-000193<br>National Id:<br>Project Title: Project Title KA1_KA101_A_1.06<br>Project Acronym: | History information<br>Created by: NA Staff<br>Created on: 29/08/2014 14:06:08<br>Updated by: Alejandra RIVAS<br>Updated on: 21/04/2015 10:25:31 |  |  |  |  |  |  |  |
| National Agency: CH01 - ch Foundation for Confederal<br>Cooperation<br>For further details about your national agency, please consult the<br>following page:<br>http://ec.europa.eu/programmes/erasmus-plus/tools<br>/national-agencies/index_en.htm | PIC: 952497030<br>Legal Name: AMVAC AG<br>Business Name:<br>Full legal name (National Language):                                                          |                                                                                                    |  |  |  |  |  |  |  |
| ore generating the beneficiary report, Ben chec                                                                                                    | sks that the project data is up to date.                                                                                                    |                                                                                                    |  |  |  |  |  |  |  |

#### Preklad titulkov

Pred vygenerovaním správy príjemcu, Ben skontroluje, že všetky údaje o projekte sú aktualizované.

| European C<br>Mobili              | ommission<br>ty tool                                                                                              |                            |                    | CI                  | User Status:<br>H01 ch Found | Logged in: ECAS E     | deral Coopera | neficiary [ Log ou<br>tion | t]Legal notice           | CH01 - English (EN)          |
|-----------------------------------|----------------------------------------------------------------------------------------------------|----------------------------|--------------------|---------------------|------------------------------|-----------------------|---------------|----------------------------|--------------------------|------------------------------|
| Home Project<br>Mobilities for 20 | List Projet<br>14-1-CH01-                                                                                         | rt Details 0<br>KA101–0001 | rganisations<br>93 | Contact             | ts *                         | Mobilities 🔻          | Budget        | Report                     | 5                        |                              |
| Participant First                 | Participant Last                                                                                                  | earch:                     | Activity           |                     | Expo                         | rt Participant Report | Eligible      | Report                     | Show 50 ↓<br>Showing 1 t | entries<br>to 4 of 4 entries |
| Name                              | Name                                                                                                    | Email 🔺                    | Туре               | Mobility ID         | Start Date                   | End Date              | Mobility      | Status                     | Requested On             | Received On                  |
| 🗖 🥖 🛛 Ale                         | Tester                                                                                                    | ale@tester.com             | SE-TAA             | 00193-<br>MOB-00002 | 04/03/2015                   | 08/04/2015            |               | REQUESTED                  | 21/04/2015               |                              |
| 🕅 🥖 Maria                         | Tester                                                                                                    | maria@tester.com           | SE-STA             | 00193-<br>MOB-00001 | 06/04/2015                   | 20/04/2015            |               | REQUESTED                  | 21/04/2015               |                              |
| Peter                             | Tester                                                                                                    | peter@tester.com           | SE-TAA             | 00193-<br>MOB-00004 | 01/04/2015                   | 21/04/2015            |               | NONE                       |                          |                              |
| Tony                              | Tester                                                                                                    | tony@tester.com            | SE-STA             | 00193-<br>MOB-00003 | 01/04/2015                   | 21/04/2015            |               | NONE                       |                          |                              |
|                                   | Mo                                                                                                    | bility Tool (ACC           | EPTANCE -          | v. MT+1.6.2         | ±2015032                     | 5) 2015-04            | 21 10:55:4    | 41                         |                          |                              |
| He checks mobility de             | e checks mobility details. Adjustments made to the mobility details will automatically update the budget summary. |                            |                    |                     |                              |                       |               |                            |                          |                              |

#### Preklad titulkov

Skontroluje údaje o mobilitách. Úpravy údajov o mobilitách automaticky aktualizujú zhrnutie rozpočtu.

|     |         | Mot      | ean Comm<br>Dility          | ission<br>tool       |                 |       |               |   | CH0      | er Status: | Logged in: ECAS | Confede | INING - benefici<br>ral Cooperati | ary ( Log ol<br>on | ft ] [Lagal not | CHO1 - Engl    |   |
|-----|---------|----------|-----------------------------|----------------------|-----------------|-------|---------------|---|----------|------------|-----------------|---------|-----------------------------------|--------------------|-----------------|----------------|---|
| Но  | me      | 1        | Project L <mark>is</mark> t |                      | Project Details |       | Organisations | • | Contacts | •          | Mobilities      | •       | Budget                            | Re                 | ports           |                |   |
| L   | Bud     | get fo   | or 2014                     | - <mark>1-C</mark> F | 101-KA10        | 1-000 | 193           |   |          |            |                 |         |                                   |                    | values ca       | nnot be saved  |   |
|     | Loadi   | ing Plea | ase wait                    |                      |                 |       |               |   |          |            |                 |         |                                   |                    |                 |                |   |
|     |         |          |                             |                      |                 |       |               |   |          |            |                 |         |                                   |                    | values ca       | innot be saved |   |
|     |         |          |                             |                      |                 |       |               |   |          |            |                 |         |                                   |                    |                 |                |   |
|     |         |          |                             |                      |                 |       |               |   |          |            |                 |         |                                   |                    |                 |                |   |
|     |         |          |                             |                      |                 |       |               |   |          |            |                 |         |                                   |                    |                 |                |   |
|     |         |          |                             |                      |                 |       |               |   |          |            |                 |         |                                   |                    |                 |                |   |
|     |         |          |                             |                      |                 |       |               |   |          |            |                 |         |                                   |                    |                 |                |   |
|     |         |          |                             |                      |                 |       |               |   |          |            |                 |         |                                   |                    |                 |                |   |
|     |         |          |                             |                      |                 |       |               |   |          |            |                 |         |                                   |                    |                 |                |   |
|     |         |          |                             |                      |                 |       |               |   |          |            |                 |         |                                   |                    |                 |                |   |
|     |         |          |                             |                      |                 |       |               |   |          |            |                 |         |                                   |                    |                 |                |   |
|     |         |          |                             |                      |                 |       |               |   |          |            |                 |         |                                   |                    |                 |                |   |
|     |         |          |                             |                      |                 |       |               |   |          |            |                 |         |                                   |                    |                 |                |   |
| Ben | also cl | hecks t  | he budge                    | et sumr              | nary.           |       |               |   |          |            |                 |         |                                   |                    |                 |                |   |
|     |         |          |                             |                      |                 |       |               |   |          |            |                 |         |                                   |                    |                 |                | - |

#### Preklad titulkov

Ben tiež skontroluje zhrnutie rozpočtu.

| European Commission                                       | User Statu | s: Logged in: ECA | S EAC_TRAIN | ING - benefici         | ary [ Log out ] Leg:  | al notice CH01 - English (EN) |
|-----------------------------------------------------------|------------|-------------------|-------------|------------------------|-----------------------|-------------------------------|
| Mobility tool                                             | CH01 ch F  | oundation for     | Confedera   | al Cooperatio          | on                    |                               |
|                                                           |            |                   |             | -                      | 1                     |                               |
| Home Project List Project Details Organisations           | Contacts * | Mobilities        | •           | Budget                 | Reports               |                               |
|                                                           |            |                   |             |                        |                       |                               |
|                                                           |            |                   |             |                        |                       |                               |
| Budget for 2014-1-CH01-KA101-000193                       |            |                   |             |                        |                       | Nothing to save               |
|                                                           |            |                   |             |                        |                       |                               |
|                                                           |            |                   |             | Approved<br>Budget (by | Current Budget        | % Current /                   |
|                                                           |            |                   |             | Agency)                | (in Mobility<br>Tool) | Approved<br>budget            |
| Total Project                                             |            |                   |             | 713,400.00             | 11,172.00             | 1.57%                         |
| Organisational Support                                    |            |                   |             |                        |                       |                               |
|                                                           |            |                   |             |                        | 1,400.00              |                               |
| No. or Participants (excluding acc. persons): 4           |            |                   |             | 43,400.00              | 0                     | 0.00%                         |
| Exceptional costs - Guarantee                             |            |                   |             |                        | 0                     |                               |
| Activity Type                                             |            |                   |             |                        |                       |                               |
| SE-STA: Staff fraining abroad                             |            |                   |             |                        | 4,410.00              |                               |
|                                                           |            |                   |             | 334,280.00             | 4,410.00              | 1.32%                         |
| EU Travel Grant                                           |            |                   |             | 12,700.00              | 0.00                  | 0.00%                         |
| EU Individual Support                                     |            |                   |             | 314,580.00             | 4,410.00              | 1.40%                         |
| Course Fees Grant                                         |            |                   |             | 7,000.00               | 0.00                  | 0.00%                         |
| EU Special Needs Support                                  |            |                   |             | 0.00                   | 0.00                  | 0.00%                         |
| SE-TAA: Training/leaching assignments abroad              |            |                   |             |                        | 6,762.00              |                               |
|                                                           |            |                   |             | 335,807.00             | 6,762.00              | 2.01%                         |
| Ben adds the current Organisation Support amount of 1,400 |            |                   |             |                        |                       |                               |
| Co includer oupport                                       |            |                   |             | 010,212.00             | 0,102.00              | L. 10 10                      |

## Preklad titulkov

Ben pridá aktuálnu čiastku pre Podporu na organizáciu vo výške 1,400

|                                                  |               | User S   | tatus: | Logged in: ECAS E | AC_TRAI | NING - beneficia | ary [ Log out ] Legal r | notice OH01 - English (EN) |
|--------------------------------------------------|---------------|----------|--------|-------------------|---------|------------------|-------------------------|----------------------------|
| European Commission<br>Mobility tool             |               | CH01 c   | h Fou  | ndation for Co    | nfeder  | al Cooperatio    | on The second           |                            |
|                                                  |               |          |        |                   |         |                  |                         |                            |
| Home Project List Project Details                | Organisations | Contacts | •      | Mobilities        |         | Budget           | Reports                 |                            |
|                                                  |               |          |        |                   |         |                  |                         |                            |
|                                                  |               |          |        |                   |         |                  |                         |                            |
|                                                  |               |          |        |                   |         |                  |                         |                            |
| Budget for 2014-1-CH01-KA101-00                  | 0193          |          |        |                   |         |                  |                         | Sirve                      |
|                                                  |               |          |        |                   |         |                  |                         |                            |
|                                                  |               |          |        |                   |         | Budget (by       | Current Budget          | % Current /                |
|                                                  |               |          |        |                   |         | Agency)          | (In Mobility<br>Tool)   | budget                     |
| Total Project                                    |               |          |        |                   |         | 713,400.00       | 12,572.00               | 1 8%                       |
| Organisational Support                           |               |          |        |                   |         |                  |                         | Å                          |
| or Jamoanovin or Phone                           |               |          |        |                   |         |                  | 1 400 00                |                            |
| No. of Participants (excluding acc. persons): 4  |               |          |        |                   |         | 43,400.00        | 1,400                   | 3.23%                      |
| Exceptional costs Guarantee                      |               |          |        |                   |         |                  |                         |                            |
| Exceptional costs - Guarancee                    |               |          |        |                   |         |                  | U                       |                            |
| Activity Type                                    |               |          |        |                   |         |                  |                         |                            |
| SE-STA: Staff training abroad                    |               |          |        |                   |         | 224 280 00       | 4,410.00                | 1 2 2 %                    |
|                                                  |               |          |        |                   |         | 554,200.00       | 4,410.00                | 1.32.70                    |
| EU Travel Grant                                  |               |          |        |                   |         | 12,700.00        | 0.00                    | 0.00%                      |
| EU Individual Support                            |               |          |        |                   |         | 314,580.00       | 4,410.00                | 1.40%                      |
| Course Fees Grant                                |               |          |        |                   |         | 7,000.00         | 0.00                    | 0.00%                      |
| EU Special Needs Support                         |               |          |        |                   |         | 0.00             | 0.00                    | 0.00%                      |
|                                                  |               |          |        |                   |         |                  | 6,762.00                |                            |
| ət-IAA: Iraining/teacning assignments abfoad     |               |          |        |                   |         | 335,807.00       | 6,762.00                | 2.01%                      |
| Ben adds the current Organisation Support amount | of 1.400      |          |        |                   |         |                  |                         |                            |
| Eo inclinication or gamma appoint an inclinic    |               |          |        |                   |         | 010,212,00       | 0,102.00                | 1. 1999                    |
| 94374,53333333555334732,6669,97975363564,9797    |               |          |        |                   |         |                  | servet controls         | Armintory 1                |

#### Preklad titulkov

Ben pridá aktuálnu čiastku pre **Podporu na organizáciu** vo výške 1,400

Poznámka NA: Následne je potrebné danú zmenu uložiť kliknutím na políčko Save/Uložiť

|                                                      |                                               | User Status | : Logged in: E | CAS EAC_TR | AINING - benefici                             | ary [ Log out ] Legal                   | notice OH01 - English (i          |  |  |  |
|------------------------------------------------------|-----------------------------------------------|-------------|----------------|------------|-----------------------------------------------|-----------------------------------------|-----------------------------------|--|--|--|
| European Commission<br>Mobility tool                 | CH01 ch Foundation for Confederal Cooperation |             |                |            |                                               |                                         |                                   |  |  |  |
|                                                      |                                               |             |                |            |                                               | -                                       |                                   |  |  |  |
| e Project List Project Details Organisation:         | s T Contac                                    | IS *        | Mobilitie      | s *        | Budget                                        | Reports                                 |                                   |  |  |  |
|                                                      |                                               |             |                |            |                                               |                                         |                                   |  |  |  |
| Done: changes saved                                  |                                               |             |                |            |                                               |                                         |                                   |  |  |  |
| suaget for 2014-1-CH01-KA101-000193                  |                                               |             |                |            |                                               |                                         | Save                              |  |  |  |
|                                                      |                                               |             |                |            | Approved<br>Budget (by<br>National<br>Agency) | Current Budget<br>(in Mobility<br>Tool) | % Current /<br>Approved<br>budget |  |  |  |
| Total Project                                        |                                               |             |                |            | 713,400.00                                    | 12,572.00                               | 1.76%                             |  |  |  |
| Organisational Support                               |                                               |             |                |            |                                               |                                         |                                   |  |  |  |
| No. of Participants (excluding acc. persons): 4      |                                               |             |                |            |                                               | 1,400.00                                |                                   |  |  |  |
|                                                      |                                               |             |                |            | 43,400.00                                     | 1,400                                   | 3.23%                             |  |  |  |
| Exceptional costs - Guarantee                        |                                               |             |                |            |                                               | 0                                       |                                   |  |  |  |
| Activity Type                                        |                                               |             |                |            |                                               | EX SOLO                                 |                                   |  |  |  |
| SE-STA: Staff training abroad                        |                                               |             |                |            | 334,280.00                                    | 4,410.00                                | 1.32%                             |  |  |  |
| EU Travel Grant                                      |                                               |             |                |            | 12,700.00                                     | 0.00                                    | 0.00%                             |  |  |  |
| EU Individual Support                                |                                               |             |                |            | 314,580.00                                    | 4,410.00                                | 1.40%                             |  |  |  |
| Course Fees Grant                                    |                                               |             |                |            | 7,000.00                                      | 0.00                                    | 0.00%                             |  |  |  |
| EU Special Needs Support                             |                                               |             |                |            | 0.00                                          | 0.00                                    | 0.00%                             |  |  |  |
| SE-TAA: Training/teaching assignments abroad         |                                               |             |                |            | 335,807.00                                    | 6,762.00<br>6,762.00                    | 2.01%                             |  |  |  |
| lds the current Organisation Support amount of 1,400 |                                               |             |                |            |                                               |                                         |                                   |  |  |  |
| Co manual support                                    |                                               |             |                |            | 0.0,2.2.00                                    | 0,102.00                                | 12.1010                           |  |  |  |

#### Preklad titulkov

Ben pridá aktuálnu čiastku pre Podporu na organizáciu vo výške 1,400

Poznámka NA: V hornej časti obrazovky sa objaví poznámka: **Done: changes save/Vykonané: zmeny uložené** 

|                                                 | Approved<br>Budget (by<br>National<br>Agency) | Current Budget<br>(in Mobility<br>Tool) | % Current /<br>Approved<br>budget |
|-------------------------------------------------|-----------------------------------------------|-----------------------------------------|-----------------------------------|
| Total Project                                   | 713,400.00                                    | 12,572.00                               | 1.76%                             |
| Organisational Support                          |                                               |                                         |                                   |
|                                                 |                                               | 1,400.00                                |                                   |
| No. of Participants (excluding acc. persons): 4 | 43,400.00                                     | 1,400                                   | 3.23%                             |
| xceptional costs - Guarantee                    |                                               | 0                                       |                                   |
| Activity Type                                   |                                               |                                         |                                   |
| SE-STA: Staff training abroad                   |                                               | 4,410.00                                |                                   |
| SE-SIA. Stall training autoau                   | 334,280.00                                    | 4,410.00                                | 1.32%                             |
| EU Travel Grant                                 | 12,700.00                                     | 0.00                                    | 0.00%                             |
| EU Individual Support                           | 314,580.00                                    | 4,410.00                                | 1.40%                             |
| Course Fees Grant                               | 7,000.00                                      | 0.00                                    | 0.00%                             |
| EU Special Needs Support                        | 0.00                                          | 0.00                                    | 0.00%                             |
| SF-TAA Training/teaching assignments abroad     |                                               | 6,762.00                                |                                   |
|                                                 | 335,807.00                                    | 6,762.00                                | 2.01%                             |
| EU Travel Grant                                 | 20,595.00                                     | 0.00                                    | 0.00%                             |
| EU Individual Support                           | 310,212.00                                    | 6,762.00                                | 2.18%                             |
| Course Fees Grant                               | 0.00                                          | 0.00                                    | 0.00%                             |
| EU Special Needs Support                        | 5,000.00                                      | 0.00                                    | 0.00%                             |
|                                                 |                                               |                                         |                                   |
|                                                 |                                               |                                         |                                   |

#### Preklad titulkov

Ben pridá aktuálnu čiastku pre Podporu na organizáciu vo výške 1,400

|                                                           | Us       | er Status: I | logged in: ECAS E | AC_TRAINING - benefici | ary [ Log out ] Lega           | al notice CH01 - English (EN) |
|-----------------------------------------------------------|----------|--------------|-------------------|------------------------|--------------------------------|-------------------------------|
| European Commission<br>Mobility tool                      | CH01     | ch Four      | ndation for Co    | nfederal Cooperati     | on                             |                               |
|                                                           |          |              |                   |                        |                                |                               |
| Home Project List Project Details Organisations           | Contacts | *            | Mobilities        | * Sectional            | Reports                        |                               |
|                                                           | ~        |              |                   |                        |                                |                               |
|                                                           |          |              |                   |                        |                                |                               |
| Budget for 2014-1-CH01-KA101-000193                       |          |              |                   |                        |                                | Nothing to gave               |
|                                                           |          |              |                   |                        |                                | Notifing to save              |
|                                                           |          |              |                   | Approved               |                                |                               |
|                                                           |          |              |                   | Budget (by<br>National | Current Budget<br>(in Mobility | % Current /<br>Approved       |
|                                                           |          |              |                   | Agency)                | 1001)                          | budget                        |
| Total Project                                             |          |              |                   | 713,400.00             | 12,572.00                      | 1.76%                         |
| Organisational Support                                    |          |              |                   |                        |                                |                               |
| No. of Participants (excluding acc. persons): 4           |          |              |                   |                        | 1,400.00                       |                               |
|                                                           |          |              |                   | 43,400.00              | 1,400                          | 3.23%                         |
| Exceptional costs - Guarantee                             |          |              |                   |                        | 0                              |                               |
| Activity Type                                             |          |              |                   |                        |                                |                               |
|                                                           |          |              |                   |                        | 4,410.00                       |                               |
| SE-SIA: Start training abroad                             |          |              |                   | 334,280.00             | 4,410.00                       | 1.32%                         |
| EU Travel Grant                                           |          |              |                   | 12,700.00              | 0.00                           | 0.00%                         |
| EU Individual Support                                     |          |              |                   | 314,580.00             | 4,410.00                       | 1.40%                         |
| Course Fees Grant                                         |          |              |                   | 7,000.00               | 0.00                           | 0.00%                         |
| EU Special Needs Support                                  |          |              |                   | 0.00                   | 0.00                           | 0.00%                         |
|                                                           |          |              |                   |                        | 6,762.00                       |                               |
| SE-TAA: Training/teaching assignments abroad              |          |              |                   | 335,807.00             | 6,762.00                       | 2.01%                         |
| Ben adds the current Ornanisation Support amount of 1,400 |          |              |                   |                        |                                |                               |
|                                                           |          |              |                   | 010,212.00             | 0,102.00                       | 2.12.12                       |
|                                                           |          |              |                   | 19462653910/01023      | California est                 | 00%246/2                      |

#### Preklad titulkov

Ben pridá aktuálnu čiastku pre Podporu na organizáciu vo výške 1,400

|                                                 | User Status: Logge        | ed in: ECAS EAC_TRAINING - beneficia | ry [ Log out ] Lega   | l notice CH01 - English (EN) |
|-------------------------------------------------|---------------------------|--------------------------------------|-----------------------|------------------------------|
| European Commission<br>Mobility tool            | CH01 ch Founda            | tion for Confederal Cooperatic       | n T                   |                              |
|                                                 |                           |                                      |                       |                              |
| Home Project List Project Details               | Organisations Contacts M  | lobilities Budget                    | Reports               |                              |
|                                                 | List Organisations        |                                      |                       |                              |
|                                                 | Create a new Organisation |                                      |                       |                              |
|                                                 |                           |                                      |                       |                              |
| Budget for 2014-1-CH01-KA101-00                 | 0193                      |                                      |                       | Nothing to save              |
|                                                 |                           |                                      |                       |                              |
|                                                 |                           | Budget (by                           | Current Budget        | % Current /                  |
|                                                 |                           | Agency)                              | (in Mobility<br>Tool) | Approved<br>budget           |
| Total Project                                   |                           | 713,400.00                           | 12,572.00             | 1.76%                        |
| Organisational Support                          |                           |                                      |                       |                              |
|                                                 |                           |                                      | 1,400.00              |                              |
| No. of Participants (excluding acc. persons): 4 |                           | 43,400.00                            | 1,400                 | 3.23%                        |
| Exceptional costs - Guarantee                   |                           |                                      | 0                     |                              |
| Activity Type                                   |                           |                                      |                       |                              |
|                                                 |                           |                                      | 4,410.00              |                              |
| SE-STA: Staff training abroad                   |                           | 334,280.00                           | 4,410.00              | 1.32%                        |
| EU Travel Grant                                 |                           | 12,700.00                            | 0.00                  | 0.00%                        |
| EU Individual Support                           |                           | 314,580.00                           | 4,410.00              | 1.40%                        |
| Course Fees Grant                               |                           | 7,000.00                             | 0.00                  | 0.00%                        |
| EU Special Needs Support                        |                           | 0.00                                 | 0.00                  | 0.00%                        |
|                                                 |                           |                                      | 6,762.00              |                              |
| SE-TAA: Training/teaching assignments abroad    |                           | 335,807.00                           | 6,762.00              | 2.01%                        |
| And also, he checks the organization datails    |                           |                                      |                       |                              |
|                                                 |                           | 0.0,2,2,00                           | 0,102.00              | L. 1999                      |
|                                                 |                           | University of the second             | SEV BORIES            | 1993/199                     |

## Preklad titulkov

A tiež skontroluje údaje organizácií.

| European Commissi<br>Mobility to          | on<br>O                          | User Statu<br>CH01 ch Four              | s: Logged in: EC | AS EAC_TRAININ | G - beneficiary [ Log c | out ] Legal notice             | CH01 - English (EN)   |
|-------------------------------------------|----------------------------------|-----------------------------------------|------------------|----------------|-------------------------|--------------------------------|-----------------------|
| Home Project List Project & Beneficiary ( | Project Details Orga             | nisations Contacts -1-CH01-KA101-00019  | Mobilities       | Bud            | get Bepp                | click on th                    | e <b>Reports</b> tab  |
| 🎏 🕂 🗙 🛍 📼                                 | Search:                          | 3                                       |                  |                |                         | Show 50 🖕 en<br>Showing 1 to 4 | tries<br>of 4 entries |
| # Beneficiary Co-Beneficiary              | r PIC Organisation ID            | Legal Name                              | Department       | Country 🔺      | City                    | Public Body                    | Non-profit            |
|                                           | 952497030 000193-ORG-00001       | AMVAC AG                                |                  | Switzerland    | ZUG                     |                                |                       |
|                                           | 997152532 000193-ORG-00003       | AIDE A LA DECISION ECONOMIQUE SA        |                  | Belgium        | LOUVAIN LA NEUVE        |                                |                       |
|                                           | 999948169 000193-ORG-00004       | AGILENT TECHNOLOGIES BELGIUM NV         |                  | Belgium        | DIEGEM                  |                                |                       |
|                                           | 952261708 000193-ORG-00002       | DIGESTO SARL                            |                  | Switzerland    | PUPLINGE                |                                |                       |
|                                           | Mobility Tool (ACCEPT)           | ANCE - v. MT+1.6.2#2015032              | 5) 2015-0        | 4-21 10:5      | 6:29                    |                                |                       |
| When Ben is satisfied that all            | l of the project data is up to a | date, he can go to the <b>Reports</b> I | ab and gei       | nerate the     | beneficiary repo        | ort.                           |                       |
| Waiting for webgate.acceptance.ec.eu      | ropa.eu                          |                                         |                  |                |                         |                                |                       |

#### Preklad titulkov

Ak údaje organizácie (ktoré sú uvedené v EPlusLink – informačnom systéme NA) vyžadujú aktualizáciu, najprv by ste mali upovedomiť NA, aktualizovať údaje v URF a potom v EPlusLink predtým, ako ich aktualizujete v MT+.

Keď je Ben spokojný, že všetky údaje projekty sú aktualizované, môže prejsť do časti **Správy** a vygenerovať správu príjemcu.

## Kliknite na Reports/Správy

|                                                                                                    | User Status: Logged in: ECAS EAC_TRAINING - beneficiary [ Log out ] Logal notice CH01-English (EN) 📃 🔺 |
|----------------------------------------------------------------------------------------------------|----------------------------------------------------------------------------------------------------|
| European Commission<br>Mobility tool                                                                                                    | CH01 ch Foundation for Confederal Cooperation                                                          |
|                                                                                                    |                                                                                                    |
| Home Project List Project Details Organisations                                                                                                    | Contacts Mobilities Budget Reports                                                                     |
| Beneficiary Report for 2014-1-CH01-KA101-0001<br>Generate Beneficiary Report<br>Please click on this button to generate a new Be<br>Generate Beteficiary Report<br>Click on Generate B | 93 eneficiary Report                                                                                   |
|                                                                                                    |                                                                                                    |
| Click on Generate Beneficiary Report                                                                                                    |                                                                                                    |
|                                                                                                    | -                                                                                                    |

## Preklad titulkov

Kliknite na Generate Beneficiary Report/Generovať správu príjemcu.

| European Commission<br>Mobility tool                                                                                                    |                   | User Status: Logg<br>CH01 ch Founda | ed in: ECAS EAC_TRAINING - E | peration     | ice CHO1-English (EN) |
|----------------------------------------------------------------------------------------------------|-------------------|-------------------------------------|------------------------------|--------------|-----------------------|
| Home Project List Project Details                                                                                                    | Organisations 🔻   | Contacts 🔻 N                        | Iobilities 🔭 Budg            | et Reports   |                       |
| Done: Report draft created     Popoficiony Report for 2014 1 CH01 K                                                                                                    | A101 000103       | 3                                   |                              |              |                       |
| Beneficially Report for 2014-1-Ch01-R                                                                                                    | A101-000130       | ,                                   |                              |              |                       |
|                                                                                                    | Draft S           | ubmission in progress               | Submitted                    | NA Validated | Finalised             |
|                                                                                                    | •                 |                                     |                              |              | -9                    |
| Draft available         Report draft created a few second         Edit Draft         Final Report creat         Click on Edit Draft         Request ID 801         7 minutes ago         Draft by ECAS EAC_TRAINING (ber | ds ago by ECAS EA | AC_TRAINING                         |                              |              | E                     |
| Click on Edit Draft.                                                                                                    |                   |                                     |                              |              |                       |

#### Preklad titulkov

Kliknite na Edit draft/Upraviť návrh.

| ne                      | Project List                 | Project Details | Organisations                     | Contacts            | *         | Mobilities <b>*</b> | Budget                            | Reports |  |
|-------------------------|------------------------------|-----------------|-----------------------------------|---------------------|-----------|---------------------|-----------------------------------|---------|--|
| 🖺 draft s               | aved a few seconds ago       | Be              | eneficiary Report fo<br>. Context | or 2014-1-C         | CH01      | -KA101-000          | 193                               |         |  |
| return to               | report page · print draft    | Con             | text: this section summaries some | general information | n about : | your project;       |                                   |         |  |
| 1. Contex<br>2. Project | : Summary 🔓                  | Ke              | y Action                          |                     |           | Learning Mobilit    | y of Individual                   | 5       |  |
| 3. Summ<br>organisat    | ary of participating<br>ions | ✓ Ac            | tion<br>tion Type                 |                     |           | Mobility of learn   | ers and staff<br>n staff mobility |         |  |
| 4. Descrip              | tion of the Project          | Ca              |                                   |                     |           | 2014                |                                   |         |  |
| 5. Impler               | nentation of the Project     | Re              | port Type                         |                     |           | Final               |                                   |         |  |
| 6. Activiti             | es                           | La              | nguage used to fill in the form   |                     |           | EN                  |                                   |         |  |
| 7. Partici              | pants' Profile               | 1.              | 1. Project Identification         |                     |           |                     |                                   |         |  |
| 8. Learni               | ng Outcomes and Impact       | Gr              | ant Agreement Number              |                     |           | 2014-1-CH01-KA      | 101- <mark>00</mark> 0193         |         |  |
| 9. Dissem               | ination of Project Results   | Pro             | oject Title                       |                     |           | Project Title KA    | _KA101_A_1.                       | 06      |  |
| 10. Futur               | e Plans and Suggestions      | Pro             | oject Acronym                     |                     |           |                     |                                   |         |  |
| 11. Budg                | ≥t                           | Pro             | oject Start Date (dd-mm-yyyy)     |                     |           | 09/12/2013          |                                   |         |  |
| N Annex                 | es                           | Pro             | oject End Date (dd-mm-yyyy)       |                     |           | 09/12/2015          |                                   |         |  |

#### Preklad titulkov

Uvidíte, že časti **Context/Kontext** a **Summary of participating organisations/Zhrnutie zapojených organizácií** sú už vyplnené.

Aby ste videli ďalšiu časť, vyberiete ju alebo zrolujete nižšie. Kliknite na **Project Summary/Zhrnutie projektu**.

| 112                                                                             | Project List                                                                                                    | Project Dataila                                                                                                    | Organizations                                                                                                    | * Contrasta                                                                            | * Mobilition *                                                                                                    | Rudget                                                                               | anasta                                             |
|---------------------------------------------------------------------------------|----------------------------------------------------------------------------------------------------|----------------------------------------------------------------------------------------------------|----------------------------------------------------------------------------------------------------|----------------------------------------------------------------------------------------|----------------------------------------------------------------------------------------------------|--------------------------------------------------------------------------------------|----------------------------------------------------|
|                                                                                 | Project List                                                                                                    | Project Details                                                                                                    | Organisations                                                                                                    | Contacts                                                                               | Mobilities                                                                                                    | Budger                                                                               | eports                                             |
|                                                                                 |                                                                                                    | 2.                                                                                                    | Project Summa                                                                                                    | ary                                                                                    |                                                                                                    |                                                                                      |                                                    |
| 🖺 draft                                                                         | saved a few seconds ago                                                                                                    | Build                                                                                                    |                                                                                                    |                                                                                        |                                                                                                    | N                                                                                    | -                                                  |
| 9                                                                               |                                                                                                    | Project                                                                                                    | eravide a chart summary.                                                                                                 | nmanses your project a                                                                 | no the organisations involved as                                                                                                    | partners,                                                                            |                                                    |
|                                                                                 | not ready for submission                                                                                                    | Please                                                                                                    | recall that this section for                                                                                             | part of it! may be used                                                                | by the European Commission                                                                                                    | vegitive Agency or Natio                                                             | nal Agencies in their                              |
| return                                                                          | to report page + print draf                                                                                                    | publica                                                                                                    | ations or when giving infor                                                                                              | mation on a completed                                                                  | project. It will also feed the Era                                                                                                    | smus+ Dissemination Plat                                                             | form (see annex III of                             |
| record                                                                          | to report halfe - huur dial                                                                                                    | Progra                                                                                                    | mme Guide on disseminat                                                                                                  | tion guidelines).                                                                      |                                                                                                    |                                                                                      |                                                    |
|                                                                                 |                                                                                                    | The m<br>of und                                                                                                    | ain elements to be mentio<br>ertaken activities; results ar                                                              | ned are: context/backg<br>nd impact attained; if re                                    | round of the project; objectives;<br>elevant, longer-term benefits.                                                                                                    | number and type/profile of                                                           | of participants; description                       |
| 1. Cont                                                                         | ext                                                                                                    |                                                                                                    |                                                                                                    |                                                                                        |                                                                                                    |                                                                                      |                                                    |
| 2. Proje                                                                        | ect Summary                                                                                                    | Please                                                                                                    | e be concise and clear.                                                                                                  |                                                                                        |                                                                                                    |                                                                                      |                                                    |
| 3 Sum                                                                           | many of participating                                                                                                    | La La                                                                                                    | 1                                                                                                    |                                                                                        |                                                                                                    |                                                                                      |                                                    |
| organis                                                                         | ations                                                                                                    | <ul> <li>Image: Image: Ima</li></ul> |                                                                                                    |                                                                                        |                                                                                                    |                                                                                      |                                                    |
| 4. Desa                                                                         | ription of the Project                                                                                                    |                                                                                                    |                                                                                                    |                                                                                        |                                                                                                    |                                                                                      |                                                    |
|                                                                                 |                                                                                                    |                                                                                                    |                                                                                                    |                                                                                        |                                                                                                    |                                                                                      |                                                    |
| 5. Imple                                                                        | ementation of the Project                                                                                                    |                                                                                                    |                                                                                                    |                                                                                        |                                                                                                    |                                                                                      |                                                    |
| 5. Imple                                                                        | ementation of the Project                                                                                                    | 3.                                                                                                    | Summary of pa                                                                                                    | articipating or                                                                        | rganisations                                                                                                    |                                                                                      |                                                    |
| 5. Imple<br>6. Activ                                                            | ementation of the Project                                                                                                    | 3.                                                                                                    | Summary of pa                                                                                                    | articipating or                                                                        | rganisations                                                                                                    | Country of the                                                                       | Time of                                            |
| 5. Imple<br>6. Activ<br>7. Parti                                                | ementation of the Project<br>ities<br>cipants' Profile                                                                                                 | 3.<br>R                                                                                                    | Summary of pa                                                                                                    | PIC of the<br>Organisation                                                             | rganisations                                                                                                    | n Country of the<br>Organisation                                                     | Type of<br>Organisation                            |
| 5. Imple<br>6. Activ<br>7. Parti<br>8. Lean                                     | ementation of the Project<br>ities<br>cipants' Profile<br>ning Outcomes and Impact                                                                     | 3.<br>Re<br>Appli                                                                                                    | Summary of pa                                                                                                    | PIC of the<br>Organisation<br>952497030                                                | rganisations<br>Name of the Organisation                                                                                                    | n Country of the<br>Organisation<br>Switzerland                                      | Type of<br>Organisation                            |
| 5. Imple<br>6. Activ<br>7. Parti<br>8. Learn<br>9. Disse                        | ementation of the Project<br>titles<br>cipants' Profile<br>ning Outcomes and Impact<br>mination of Project Result                                      | R<br>Appli                                                                                                    | Summary of pa<br>ole of the Organisation<br>cant Organisation<br>er Organisation                                         | PIC of the<br>Organisation<br>952497030<br>999948169                                   | Name of the Organisation           AMVAC AG           AGILENT TECHNOLOGIES           BELGIUM NV                                                                                                    | n Country of the<br>Organisation<br>Switzerland<br>Belgium                           | Type of<br>Organisation<br>Other<br>Other          |
| 5. Imple<br>6. Activ<br>7. Parti<br>8. Lean<br>9. Disse<br>10. Futu             | ementation of the Project<br>ities<br>cipants' Profile<br>ning Outcomes and Impac<br>mination of Project Result<br>ure Plans and Suggestions           | R<br>Appli                                                                                                    | Summary of pa<br>ole of the Organisation<br>cent Organisation<br>er Organisation                                         | PIC of the<br>Organisation<br>952497030<br>999948189                                   | Name of the Organisation           AMVAC AG           AGILENT TECHNOLOGIES           BELGIUM NV           AIDE A LA DECISION                                                                                                    | n Country of the<br>Organisation<br>Switzerland<br>Belgium                           | Type of<br>Organisation<br>Other<br>Other          |
| 5. Imple<br>6. Activ<br>7. Parti<br>8. Lean<br>9. Disse<br>10. Fut              | ementation of the Project<br>ities<br>cipants' Profile<br>ning Outcomes and Impact<br>mination of Project Result<br>ure Plans and Suggestions<br>liget | Appli<br>Partn<br>Partn                                                                                                    | Summary of pa<br>ole of the Organisation<br>cont Organisation<br>er Organisation                                         | Pic of the<br>Organisation           952497030           999948189           997152532 | Image: Second state         Name of the Organisation           Name of the Organisation         AMVAC AG           AMVAC AG         AGILENT TECHNOLOGIES           BELGIUM NV         AIDE A LA DECISION           ECONOMIQUE SA         SA | n Country of the<br>Organisation<br>Switzerland<br>Belgium<br>Belgium                | Type of<br>Organisation<br>Other<br>Other<br>Other |
| 5. Imple<br>6. Activ<br>7. Parti<br>8. Learn<br>9. Disse<br>10. Futu<br>11. Bud | ementation of the Project<br>ities<br>cipants' Profile<br>ning Outcomes and Impact<br>mination of Project Result<br>ure Plans and Suggestions<br>liget | 3. 4<br>R<br>Appli<br>Partn<br>Partn                                                                                                    | Summary of periods of the Organisation<br>icant Organisation<br>ier Organisation<br>ier Organisation<br>ier Organisation | PIC of the<br>Organisation<br>952497030<br>999948169<br>997152532<br>952261708         | Image: ganisations           Name of the Organisation           AMVAC AG           AGILENT TECHNOLOGIES           BELGIUM NV           AIDE A LA DECISION           ECONOMIQUE SA           DIGESTO SARL                                    | n Country of the<br>Organisation<br>Switzerland<br>Belgium<br>Belgium<br>Switzerland | Type of<br>Organisation<br>Other<br>Other<br>Other |

#### Preklad titulkov

Vložte zhrnutie pre projekt.

Poznámka NA: Uvedomte si, že zhrnutie projektu bude zverejnené aj v Diseminačnej platforme a môže byť použité v publikáciách NA alebo Európskej komisie.

| ine .                                                                                                    | Project List                                                                                                    | Projec   | + Details Organisations                                                                                                    | * Contactr                                                                                                 | * Mobilities *                                                            | Pudget P                                                            | aporte                                             |
|----------------------------------------------------------------------------------------------------|----------------------------------------------------------------------------------------------------|----------|----------------------------------------------------------------------------------------------------|----------------------------------------------------------------------------------------------------|---------------------------------------------------------------------------|---------------------------------------------------------------------|----------------------------------------------------|
|                                                                                                    | The second second secon | Tojec    | organisations                                                                                                    | contacts                                                                                                   | WODINITIES                                                                | Budget                                                              |                                                    |
|                                                                                                    |                                                                                                    |          | 2. Project Summa                                                                                                    | ary                                                                                                    |                                                                           |                                                                     |                                                    |
| 🖺 draft                                                                                                    | t saved 2 minutes ago                                                                                                    |          | Project summary, this section sur                                                                                                 | amarises your project a                                                                                    | nd the organisations involved as no                                       | door                                                                |                                                    |
| 4                                                                                                    |                                                                                                    |          | Please provide a short summary                                                                                                    | of your project upon co                                                                                    | moletion                                                                  | intress,                                                            |                                                    |
|                                                                                                    | not ready for submission                                                                                                    |          | Please recall that this section [or                                                                                               | part of it] may be used                                                                                    | by the European Commission, Exe                                           | cutive Agency or Natio                                              | nal Agencies in their                              |
| return                                                                                                    | to report page · print draft                                                                                                    |          | publications or when giving infor                                                                                                 | mation on a completed                                                                                      | I project. It will also feed the Erasm                                    | us+ Dissemination Plat                                              | form (see annex III of                             |
|                                                                                                    |                                                                                                    |          | The main elements to be mentio                                                                                                    | ned are: context/backo                                                                                     | round of the project: objectives: nur                                     | mber and type/profile o                                             | of participants: description                       |
| 1. Cont                                                                                                    | ext                                                                                                    | ~        | of undertaken activities; results a                                                                                               | nd impact attained; if re                                                                                  | elevant, longer-term benefits.                                            |                                                                     |                                                    |
|                                                                                                    |                                                                                                    |          | Please be concise and clear.                                                                                                    |                                                                                                    |                                                                           |                                                                     |                                                    |
| 2. Proje                                                                                                    | ect Summary                                                                                                    |          | Implementing Creative strategi                                                                                                    | es into Science Teach                                                                                      | ind                                                                       |                                                                     |                                                    |
| 3. Sum                                                                                                    | mary of participating                                                                                                    |          | perioriting or same difficing                                                                                                    |                                                                                                    | 17 PR ()                                                                  |                                                                     |                                                    |
| organis                                                                                                    | auons                                                                                                    | <u> </u> |                                                                                                    |                                                                                                    |                                                                           |                                                                     | 4946 chars left                                    |
|                                                                                                    |                                                                                                    |          |                                                                                                    |                                                                                                    |                                                                           |                                                                     |                                                    |
| 4. Deso                                                                                                    | ription of the Project                                                                                                    |          |                                                                                                    |                                                                                                    |                                                                           |                                                                     |                                                    |
| 4. Desa<br>5. Imple                                                                                                    | ription of the Project<br>ementation of the Project                                                                                                    |          | 2 Cummon of p                                                                                                    | articipating of                                                                                            | raniationa                                                                |                                                                     |                                                    |
| 4. Deso<br>5. Imple<br>6. Activ                                                                                                    | ription of the Project<br>ementation of the Project<br>ities                                                                                                    |          | 3. Summary of pa                                                                                                    | articipating or                                                                                            | rganisations                                                              |                                                                     |                                                    |
| 4. Desa<br>5. Imple<br>6. Activ                                                                                                    | ription of the Project<br>ementation of the Project<br>ities                                                                                                    |          | 3. Summary of pa                                                                                                    | articipating of                                                                                            | rganisations                                                              | Country of the                                                      | Type of                                            |
| 4. Deso<br>5. Imple<br>6. Activ<br>7. Parti                                                                                                    | ription of the Project<br>ementation of the Project<br>itties<br>cipants' Profile                                                                                                    |          | 3. Summary of pa<br>Role of the Organisation                                                                                      | PIC of the<br>Organisation                                                                                 | rganisations                                                              | Country of the<br>Organisation                                      | Type of<br>Organisation                            |
| 4. Deso<br>5. Imple<br>6. Activ<br>7. Parti<br>8. Lean                                                                                                  | ription of the Project<br>ementation of the Project<br>ities<br>cipants' Profile<br>ning Outcomes and Impact                                                                                                    |          | 3. Summary of particular of the Organisation<br>Applicant Organisation                                                            | PIC of the<br>Organisation<br>952497030                                                                    | Name of the Organisation                                                  | Country of the<br>Organisation<br>Switzerland                       | Type of<br>Organisation<br>Other                   |
| <ol> <li>4. Deso</li> <li>5. Imple</li> <li>6. Activ</li> <li>7. Parti</li> <li>8. Learn</li> <li>9. Disse</li> </ol>                                   | ription of the Project<br>ementation of the Project<br>ities<br>cipants' Profile<br>ning Outcomes and Impact<br>mination of Project Results                                                                                                    |          | 3. Summary of participation Role of the Organisation Applicant Organisation Partner Organisation                                  | PIC of the<br>Organisation<br>952497030<br>999948169                                                       | Name of the Organisation AMVAC AG AGILENT TECHNOLOGIES                    | Country of the<br>Organisation<br>Switzerland<br>Belgium            | Type of<br>Organisation<br>Other<br>Other          |
| <ol> <li>Deso</li> <li>Imple</li> <li>Activ</li> <li>Parti</li> <li>Learn</li> <li>Disse</li> <li>Disse</li> </ol>                                      | ription of the Project<br>ementation of the Project<br>ities<br>cipants' Profile<br>ning Outcomes and Impact<br>emination of Project Results<br>ure Plans and Suggestions                                                                                                    |          | 3. Summary of particular of the Organisation<br>Applicant Organisation<br>Partner Organisation                                    | PIC of the<br>Organisation<br>952497030<br>999948169                                                       | Name of the Organisation AMVAC AG AGILENT TECHNOLOGIES BELGIUM NV         | Country of the<br>Organisation<br>Switzerland<br>Belgium            | Type of<br>Organisation<br>Other<br>Other          |
| <ol> <li>4. Deso</li> <li>5. Imple</li> <li>6. Activ</li> <li>7. Parti</li> <li>8. Learn</li> <li>9. Disse</li> <li>10. Futu</li> </ol>                 | ription of the Project<br>ementation of the Project<br>ities<br>cipants' Profile<br>ning Outcomes and Impact<br>mination of Project Results<br>ure Plans and Suggestions                                                                                                    |          | 3. Summary of participation<br>Role of the Organisation<br>Applicant Organisation<br>Partner Organisation<br>Partner Organisation | PIC of the<br>Organisation<br>952497030<br>999948189<br>9997152532                                         | AGILENT TECHNOLOGIES<br>BELGIUM NV<br>AIDE A LA DECISION<br>ECONOMIQUE SA | Country of the<br>Organisation<br>Switzerland<br>Belgium<br>Belgium | Type of<br>Organisation<br>Other<br>Other<br>Other |
| <ol> <li>4. Deso</li> <li>5. Imple</li> <li>6. Activ</li> <li>7. Parti</li> <li>8. Lean</li> <li>9. Disse</li> <li>10. Futu</li> <li>11. Bud</li> </ol> | ription of the Project<br>ementation of the Project<br>itites<br>cipants' Profile<br>ning Outcomes and Impact<br>umination of Project Results<br>ure Plans and Suggestions<br>liget                                                                                                    |          | 3. Summary of particular of the Organisation<br>Applicant Organisation<br>Partner Organisation<br>Partner Organisation            | PIC of the<br>Organisation           952497030           999948169           997152532           057251700 | AILENT TECHNOLOGIES<br>BELGIUM NV<br>AIDE A LA DECISION<br>ECONOMIQUE SA  | Country of the<br>Organisation<br>Switzerland<br>Belgium<br>Belgium | Type of<br>Organisation<br>Other<br>Other<br>Other |

#### Preklad titulkov

Vložte zhrnutie pre projekt.

| ne                                                                                              | Project List                              | Project Details | Organisations               | * Contacts                 | Mobilities                           | Budget R                                   | eports                      |
|-------------------------------------------------------------------------------------------------|-------------------------------------------|-----------------|-----------------------------|----------------------------|--------------------------------------|--------------------------------------------|-----------------------------|
|                                                                                                 |                                           | 2. Pr           | oject Summa                 | iry                        |                                      |                                            |                             |
| 🖹 draft                                                                                         | t saved 2 minutes ago                     | Project of the  |                             |                            |                                      |                                            |                             |
| 9                                                                                               |                                           | Project sur     | wide a short summary o      | f your project upon co     | no the organisations involved as pr  | artners,                                   |                             |
|                                                                                                 | not ready for submission                  | Please rec      | all that this section [or p | part of it] may be used    | by the European Commission, Exe      | ecutive Agency or Nation                   | al Agencies in their        |
| return 1                                                                                        | to report page · print draft              | publicatio      | ns or when giving inform    | nation on a completed      | project. It will also feed the Erasm | us+ Dissemination Plat                     | form (see annex III of      |
|                                                                                                 |                                           | The main        | elements to be mentior      | ned are: context/backg     | round of the project; objectives; nu | mber and type/profile o                    | f participants; description |
| 1. Conte                                                                                        | ext                                       | of underta      | ken activities; results an  | d impact attained; if re   | elevant, longer-term benefits.       |                                            |                             |
|                                                                                                 |                                           | Please be       | concise and clear.          |                            |                                      |                                            |                             |
| 2. Proje                                                                                        | ect Summary                               | Impleme         | nting Creative strategie    | es into Science Teachi     | ng                                   |                                            |                             |
| 3. Sumi                                                                                         | mary of participating                     | <b>~</b>        |                             |                            | ~~                                   |                                            |                             |
|                                                                                                 | (                                         |                 |                             |                            |                                      |                                            | 4946 chars left             |
| 4. Desa                                                                                         | ription of the Poject                     |                 |                             |                            |                                      |                                            |                             |
| 5. Imple                                                                                        | ementation of the Project                 | 3 5             | immary of pa                | rticinating or             | nanisations                          |                                            |                             |
| 6. Activ                                                                                        | ities                                     | 0.00            | animary or pu               | in neipening of            | gamoatono                            |                                            |                             |
| 7 Detti                                                                                         | cipants' Profile                          | Role            | of the Organisation         | PIC of the<br>Organisation | Name of the Organisation             | Country of the<br>Organisation             | Type of<br>Organisation     |
| 7. Faile                                                                                        | ning Outcomes and Impact                  | Applican        | t Organisation              | 952497030                  | AMVAC AG                             | Switzerland                                | Other                       |
| 8. Learr                                                                                        | mination of Project Results               | Partner 0       | Organisation                | 9999 <mark>4</mark> 8169   | AGILENT TECHNOLOGIES<br>BELGIUM NV   | Belgium                                    | Other                       |
| 8. Learr<br>9. Disse                                                                            |                                           |                 |                             | 007450500                  | AIDE A LA DECISION                   | But all all all all all all all all all al | 0.0                         |
| 9. Disse                                                                                        | ure Plans and Suggestions                 | Partner C       | ziganisation                | 00/102032                  | ECONOMIQUE SA                        | beigium                                    | Uner                        |
| <ol> <li>Pann</li> <li>Learr</li> <li>Disse</li> <li>Futu</li> <li>Futu</li> <li>Bud</li> </ol> | ure Plans and Suggestions                 |                 |                             |                            |                                      | Switzerland                                | Other                       |
| 9. Disse<br>10. Futu<br>11. Bud                                                                 | ure Plans and Suggestions<br>lget<br>exes | Partner 0       | Organisation                | 952261708                  | DIGESTO SARL                         | ownizenand                                 |                             |

#### Preklad titulkov

Po kliknutí na ďalšiu časť **4. Description of the Project/Opis projektu,** predchádzajúca časť bude označená zelenou značkou, keďže všetky polia danej časti boli vyplnené.

| ome        | Project List               | Projec | t <mark>Details</mark>                                                                                                    | Organisations                                              | Contacts *                                   | Mobilities                              | * Budget                                      | Reports                                   |           |
|------------|----------------------------|--------|----------------------------------------------------------------------------------------------------|------------------------------------------------------------|----------------------------------------------|-----------------------------------------|-----------------------------------------------|-------------------------------------------|-----------|
|            |                            |        | 4. De                                                                                                    | escription of the l                                        | Project                                      |                                         |                                               |                                           |           |
| 🖺 draft    | saved a few seconds ago    |        | Description                                                                                                    | of the project: in this section                            | you are asked to give                        | information about t                     | te objectives and ton                         | as addressed by your pro                  | iect:     |
| <u>(**</u> |                            |        |                                                                                                    |                                                            |                                              |                                         |                                               |                                           | 1         |
| r          | ot ready for submission    |        | To what exposite the comparison of the comparison of the compariso | tent were the objectives of<br>that were not achieved in t | the European Develo<br>he project. Please de | pment Plan achieve<br>scribe achievemen | d? How were they re<br>ts that exceeded initi | ached? Please comment<br>al expectations. | nt on any |
| return t   | o report page 🔸 print draf | ft     |                                                                                                    |                                                            |                                              |                                         |                                               | 1010                                      |           |
|            |                            | -      |                                                                                                    |                                                            |                                              |                                         |                                               |                                           |           |
| 1. Conte   | xt                         | ~      | How did th                                                                                                    | e participating organisation                               | s contribute to the pro                      | piect? What experies                    | nces and competenc                            | ies did they bring to the                 | project?  |
| 2. Proje   | 2. Project Summary         |        |                                                                                                    |                                                            |                                              | •                                       |                                               |                                           |           |
| 3. Sumn    | nary of participating      |        |                                                                                                    |                                                            |                                              |                                         |                                               |                                           |           |
| organisa   | nions                      |        |                                                                                                    |                                                            |                                              |                                         |                                               |                                           |           |
| 4. Desor   | iption of the Project      |        | How did y                                                                                                    | ou choose the receiving org                                | anisations?                                  |                                         |                                               |                                           |           |
| 5. Imple   | mentation of the Project   |        |                                                                                                    |                                                            |                                              |                                         |                                               |                                           |           |
| 6. Activi  | ties                       |        |                                                                                                    |                                                            |                                              |                                         |                                               |                                           |           |
| 7. Partic  | ipants' Profile            |        | What were                                                                                                    | e the most relevant topics ad                              | ldressed by your proj                        | ect?                                    |                                               |                                           |           |
| 8. Learn   | ing Outcomes and Impac     | ŧ      | Select a v                                                                                                    | value                                                      |                                              |                                         |                                               |                                           |           |
| 9. Disser  | mination of Project Result | 5      | In case th                                                                                                    | e topics chosen are different                              | t from the ones in the                       | application, please                     | explain why.                                  |                                           |           |
| 10. Futu   | re Plans and Suggestions   | 8      |                                                                                                    |                                                            |                                              |                                         |                                               |                                           |           |
| 11. Budg   | get                        |        |                                                                                                    |                                                            |                                              |                                         |                                               |                                           |           |
| & Anne     | xes                        | 0      | Which act                                                                                                    | ivities did you carry out in or                            | der to assess the ext                        | ent to which your pr                    | oject has reached it                          | s objectives and produc                   | bed       |

#### Preklad titulkov

Po kliknutí na ďalšiu časť, predchádzajúca časť bude označená zelenou značkou, keďže všetky polia danej časti boli vyplnené.

| N N                     | lobility too             | n<br>)     | Area and and                 |                                                            | CH01 cł                                    | Foundati                     | ion for Confec                  | leral Cooperatio                      | on.                                     |             |
|-------------------------|--------------------------|------------|------------------------------|------------------------------------------------------------|--------------------------------------------|------------------------------|---------------------------------|---------------------------------------|-----------------------------------------|-------------|
| e                       | Project List             | Proje      | ct Details                   | Organisations                                              | Contacts 7                                 | Mo                           | obilities 🔻                     | Budget                                | Reports                                 |             |
| E) draft an             | und a few seconds and    |            | 4. De                        | escription of the                                          | Project                                    |                              |                                 |                                       |                                         |             |
|                         | ved a ten seconds ago    |            | Description                  | n of the project: in this sectio                           | n, you are asked to g                      | ve informa                   | tion about the c                | bjectives and top                     | ics addressed by your                   | project;    |
| no                      | ready for submission     |            | To what e                    | xtent were the objectives o<br>s that were not achieved in | f the European Deve<br>the project. Please | lopment Pl                   | lan achieved?<br>chievements ti | How were they re<br>hat exceeded init | eached? Please com<br>ial expectations. | ment on any |
| return to r             | eport page · print drai  | t          |                              |                                                            |                                            |                              |                                 |                                       |                                         |             |
| . Context               |                          | ~          |                              |                                                            |                                            |                              |                                 |                                       |                                         |             |
| 2. Project Summary      |                          | How did th | he participating organisatio | ns contribute to the J                                     | roject? Wi                                 | hat <mark>expe</mark> rience | s and competenc                 | ies did they bring to                 | the project?                            |             |
| 3. Summa<br>organisatio | ry of participating      | ~          |                              |                                                            |                                            |                              |                                 |                                       |                                         |             |
| 4. Descript             | ion of the Project       |            | How did y                    | ou choose the receiving or                                 | ganisations?                               |                              |                                 |                                       |                                         |             |
| 5. Implem               | entation of the Project  |            |                              |                                                            |                                            |                              |                                 |                                       |                                         |             |
| 3. Activitie            | s                        |            |                              |                                                            |                                            |                              |                                 |                                       |                                         |             |
| 7. Particip             | arte Profile             |            | What were                    | e the most relevant topics a                               | addressed by your pr                       | oject?                       |                                 |                                       |                                         |             |
| 8. Learnin              | g putcomes and Impac     | E          | Select a v                   | value                                                      |                                            |                              |                                 |                                       |                                         |             |
| 9. Dissemi              | nation of Project Result | 5          | In case th                   | e topics chosen are differe                                | nt from the ones in th                     | e applicati                  | ion, please exp                 | lain why.                             |                                         |             |
| 10. Future              | Flans and Suggestions    | 8          |                              |                                                            |                                            |                              |                                 |                                       |                                         |             |
| 11. Budge               | 3                        |            |                              |                                                            |                                            |                              |                                 |                                       |                                         |             |
| & Annexe                | 5                        | 0          | Which act<br>results? H      | ivities did you carry out in<br>low did you measure the le | order to assess the e<br>vel of success?   | xtent to wi                  | hich your proje                 | ct has reached it                     | s objectives and pro                    | duced       |
| milarw                  | av all other costi       | one will   | be complet                   | tod                                                        |                                            |                              |                                 |                                       |                                         | - Add       |

## Preklad titulkov

Podobným spôsobom vyplňte všetky ďalšie časti.

| ne                  | Project List                    | Project Details                                                                                                    | Organisations                 | * Conta           | acts *          | Mobil       | ities *      | В         | udget                |            | Reports         |                 |                |
|---------------------|---------------------------------|----------------------------------------------------------------------------------------------------|-------------------------------|-------------------|-----------------|-------------|--------------|-----------|----------------------|------------|-----------------|-----------------|----------------|
|                     |                                 | 11. Bu                                                                                                    | daet                          |                   |                 |             |              |           |                      |            |                 |                 |                |
| 🖺 draft             | saved a few seconds ago         |                                                                                                    |                               |                   |                 |             |              |           |                      |            |                 |                 | -              |
| (                   | 93%                             | Budget: this s                                                                                                    | ection gives a detaile        | d overview of th  | e final amou    | nt of the E | U grant yo   | ou reques | st;                  |            |                 |                 |                |
|                     | not ready for submission        | 11.1. Bud                                                                                                    | lget Summary                  |                   |                 |             |              |           |                      |            |                 |                 |                |
| return t            | to report page 🔸 print draft    |                                                                                                    | ctivity Type                  | Travel            | Individual      | support     | Course       | Fee5      | Special Ne<br>Suppor | eds"<br>t  | Total<br>Amount | Total A<br>Repr | mount<br>orted |
|                     |                                 |                                                                                                    |                               | Granted Report    | ed Granted      | Reported    | Granted I    | Reported  | Granted R            | eported    | Granted         | Calculated      | Adjusted       |
|                     |                                 | SE-STA: Staff train<br>SE-TAA: Training/                                                                                                    | eaching assignments abroad    | 12,700.00 (       | 0.00 314,580.00 | 4,410.00    | 7,000.00     | 0.00      | 5.000.00             | 0.00       | 334,280.00      | 4,410.00        | 4,410.00       |
| 1. Conte            | ext                             |                                                                                                    | Total                         | 33,295.00         | 0.00 624,792.00 | 11,172.00   | 7,000.00     | 0.00      | 5,000.00             | 0.00       | 670,087.00      | 11,172.00       | 11,172.00      |
| 2. Proje            | ct Summary                      | ~                                                                                                    |                               |                   |                 |             |              |           | Organisat            | tional Sup | oport:          |                 | 0.00           |
| 3. Sumi<br>organisi | mary of participating<br>ations | <ul> <li>Image: Image: Ima</li></ul> |                               |                   |                 |             |              | Ex        | ceptional Cos        | ts - Guara | antee:          |                 | 0.00           |
| 4. Desa             | iption of the Project           | ✓ 11.2. Pro                                                                                                    | ject Total Amour              | nt                |                 |             |              |           |                      |            |                 |                 |                |
| 5 Imole             | mentation of the Project        | ~                                                                                                    |                               |                   |                 |             |              |           |                      |            |                 |                 |                |
| o. mpi              | internation of the Froject      | Project Tota                                                                                                    | I Amount (Calculated          | 1}                |                 |             |              |           |                      |            |                 | 11              | ,172.00        |
| 6. Activ            | ities                           | Project Tota                                                                                                    | I Amount (Adjusted)           |                   |                 |             |              |           |                      |            |                 | <u></u> 11      | ,172.00        |
| 7. Partie           | cipants' Profile                | ~                                                                                                    |                               |                   |                 |             |              |           |                      |            |                 |                 |                |
| 8. Learr            | ning Outcomes and Impact        | Please provi calculated as                                                                                                    | de any further comm<br>nount. | ents you may h    | ave concern     | ing the ab  | ove figure   | es espec  | ially if the         | adjuste    | ed amour        | it differs f    | rom the        |
| 9. Disse            | mination of Project Results     | ~                                                                                                    |                               |                   |                 |             |              |           |                      |            |                 |                 |                |
| 10. Futu            | ure Plans and Suggestions       | ~                                                                                                    |                               |                   |                 |             |              |           |                      |            |                 |                 |                |
| 11. Bud             | get                             | 11.3. Tra                                                                                                    | vel                           |                   |                 |             |              |           |                      |            |                 |                 |                |
|                     | exes                            | Activity Type                                                                                                    | Flow No.                      | Country of Origin | Country         | of D        | istance Band | 1 N       | umber of             | Am         | ount per        | Total           | mount          |
|                     |                                 | Staff training abros                                                                                                    | d 1                           | Beiglum           | Slovakla        | 0 - 99      | lem          |           |                      |            | 0.0             | 0               | 0.00           |
|                     |                                 | Training/teaching                                                                                                    | 2                             | France            | Beiglum         | 0 - 99      | lom          |           | ,                    | 6          | 0.0             | 10              | 0.00           |

#### Preklad titulkov

Časť **Budget/Rozpočet** obsahuje prehľad zhrnutia rozpočtu z jednotlivých tabuliek rozpočtu. Hodnoty môžu byť upravené prostredníctvom rozpočtov v mobilitách alebo zhrnutia rozpočtu.

| ome                                       | Project List                | Project Deta | ils Or                                                  | rganisations      |           | Contacts    | . *        | Mobi        | ities '     | •        | Budget         |                | Reports         |                |              |
|-------------------------------------------|-----------------------------|--------------|---------------------------------------------------------|-------------------|-----------|-------------|------------|-------------|-------------|----------|----------------|----------------|-----------------|----------------|--------------|
|                                           |                             |              | 11 Dudgo                                                |                   |           |             |            |             |             |          |                |                |                 |                | - 454        |
| E draft                                   | saved a minute ago          |              | II. Duuge                                               | L                 |           |             |            |             |             |          |                |                |                 |                |              |
| (                                         | 93%                         | B            | dget: this section                                      | gives a detaile   | d overvie | w of the fi | nal amou   | nt of the B | EU grant y  | ou reque | st;            |                |                 |                |              |
|                                           | not ready for submission    |              | 11.1. Budget S                                          | Summary           |           |             |            |             |             |          |                |                |                 |                |              |
| return t                                  | o report page · print draft |              | Activity T                                              | ibe               | Tra       | ivəl        | Individual | Support     | Course      | Fees     | Special<br>Sup | Needs"<br>port | Total<br>Amount | Total A<br>Rep | mount        |
|                                           |                             |              |                                                         |                   | Granted   | Reported    | Granted    | Reported    | Granted     | Reported | Granted        | Reported       | Granted         | Calculated     | Adjusted     |
| 1.0                                       | nav                         | J 56         | -STA: Staff training abroa<br>-TAA: Training/teaching a | ssignments abroad | 12,700.00 | 0.00        | 314,580.00 | 4,410.00    | 7,000.00    | 0.00     | 5,000.00       | 0.00           | 334,280.00      | 6,762.00       | 4,410.00     |
| 1. Conte                                  | PKI .                       |              |                                                         | Total             | 33,295.00 | 0.00        | 624,792.00 | 11,172.00   | 7,000.00    | 0.00     | 5,000.00       | 0.00           | 670,087.00      | 11,172.00      | 11,172.00    |
| 2. Proje                                  | ct Summary                  | ~            |                                                         |                   |           |             |            |             |             |          | Organ          | isational Suj  | oport:          |                | 0.00         |
| 3. Summary of participating organisations |                             |              |                                                         |                   |           |             |            |             |             | E        | xceptional (   | Costs - Guan   | antee:          |                | 0.00         |
| 4. Desa                                   | iption of the Project       | × .          | 1.2. Project 7                                          | lotal Amour       | nt        |             |            |             |             |          |                |                |                 |                |              |
| 5. Imple                                  | mentation of the Project    | ~            | Project Total Amo                                       | unt (Calculated   | )         |             |            |             |             |          |                |                |                 | 11             | ,172.00      |
| 6. Activ                                  | ties                        | ×            | Project Total Amo                                       | unt (Adjusted)    |           |             |            |             |             |          |                |                |                 | 11             | ,172.00      |
| 7. Partie                                 | ipants' Profile             | ~            |                                                         |                   |           |             |            |             |             |          |                |                |                 |                |              |
| 8. Learr                                  | ing Outcomes and Impact     | V PI         | ease provide any<br>loulated amount.                    | further comm      | ents you  | may have    | e concern  | ing the at  | ove figu    | res espe | cially if th   | ne adjuste     | ed amour        | nt differs f   | rom the      |
| 9. Disse                                  | mination of Project Results | · [          |                                                         |                   |           |             |            |             |             |          |                |                |                 |                |              |
| 10. Futu                                  | re Plans and Suggestions    | · L          |                                                         |                   |           |             |            |             |             |          |                |                |                 | 500            | ) chars left |
| 11. Bud                                   | get                         |              | 1.3. Travel                                             |                   |           |             |            |             |             |          |                |                |                 |                |              |
| 🕲 Anne                                    | ixes 3                      | 0            | Activity Type                                           | -Flow No.         | Country o | r Qrigin    | Country    | of          | Natance Ban | id 1     | Number of      | Am             | ount per        | Total          | Amount       |
|                                           |                             | St           | off training abroad                                     | 1                 | Belgium   | s           | lovakia    | 0 - 99      | 9 kom       |          |                | 1              | 0.0             | 00             | 0.00         |
|                                           |                             | Th           | aining/teaching                                         | 2                 | France    | в           | elgium     | 0 - 95      | 9 kom       |          |                | 1              | 0.0             | 00             | 0.00         |

#### Preklad titulkov

Môžete priložiť aj podporné dokumenty. Kliknite na Annexes/Prílohy.

| ome       | Project List                | Project D | etails      | Organisations         | Contac                            | ts *                      | Mobilities               | *          | Budget          | Reports             |                        |
|-----------|-----------------------------|-----------|-------------|-----------------------|-----------------------------------|---------------------------|--------------------------|------------|-----------------|---------------------|------------------------|
|           |                             |           |             |                       |                                   |                           |                          |            | v               |                     | 0.00                   |
| 🖺 draft   | saved a few seconds ago     |           |             |                       |                                   |                           |                          | Tot        | al              |                     | 0.00                   |
|           | 100%                        |           |             |                       |                                   |                           |                          |            |                 |                     |                        |
|           | Start Submission Process    |           | Please des  | cribe for each activi | ty type the nature o              | f the costs               | incurred.                |            |                 |                     |                        |
| return t  | o report page · print draft |           | N/A         |                       |                                   |                           |                          |            |                 |                     |                        |
|           |                             |           |             |                       |                                   |                           |                          |            |                 |                     |                        |
| 1. Conte  | ext                         | ~         |             |                       |                                   |                           |                          |            |                 |                     |                        |
| 2. Proje  | ct Summary                  | ~         | Annex       | kes                   |                                   |                           |                          |            |                 |                     |                        |
| 3. Sumr   | nary of participating       | ~         | Annexes: in | this section, you nee | d to attach addition              | al docume                 | nts that are man         | datory for | the completion  | of the report;      |                        |
| 4. Descr  | iption of the Project       | ~         | Please note | that all documents m  | nentioned in section<br>Attachmen | "Checklist<br>ts quota us | " need to be atta<br>age | iched here | e before you su | bmit your form onli | ne.                    |
| 5. Imple  | mentation of the Project    | ~         | List of up  | loaded files          |                                   |                           |                          |            |                 |                     |                        |
| 6. Activi | ties                        | ×         | -           |                       |                                   |                           |                          |            |                 |                     |                        |
| 7. Partic | ipants' Profile             | ~         | no upload   | ed files yet          |                                   |                           |                          |            |                 |                     |                        |
| 8. Learn  | ing Outcomes and Impact     | ~         |             |                       |                                   |                           |                          |            |                 |                     |                        |
| 9. Disser | mination of Project Results | × .       | Add more    | e files               |                                   |                           |                          |            |                 |                     |                        |
| 10. Futu  | re Plans and Suggestions    | ~         | Select File | •                     |                                   |                           |                          |            |                 |                     |                        |
| 11. Bud   | get                         | × .       | 100         |                       |                                   |                           |                          |            |                 |                     |                        |
| S Anne    | xes                         | 0         |             |                       |                                   |                           |                          |            |                 |                     | 1                      |
|           |                             |           |             |                       |                                   | Drop                      | Here Your File(s         | )          |                 |                     |                        |
|           |                             |           | FREE FEER   |                       |                                   |                           |                          |            |                 |                     | a carran carran cardin |

#### Preklad titulkov

| File Upload                            | Name and Address of | * *              | -                   | -                       | ×           |
|----------------------------------------|---------------------|------------------|---------------------|-------------------------|-------------|
| ▼ ↓ Document                           |                     |                  | <b>-</b> <i>4</i> y | Search Docur            | nent 🔎      |
| )rganize 🔻 New folder                  |                     |                  |                     |                         | III 🕐       |
| Favorites                              | Name                | Date modified    | Туре                | Size                    |             |
| ≓ Libraries<br>⊈ Computer<br>₩ Network | TEST.do             | 21/04/2015 11:08 | Microsoft Word D    | 13 KB                   |             |
| File name:                             |                     |                  |                     | All Files (*.*)<br>Open | ▼<br>Cancel |

Preklad titulkov

|                                     |                           | CH01 ch Foundation fo     | or Confederal Cooperation |                 |          |
|-------------------------------------|---------------------------|---------------------------|---------------------------|-----------------|----------|
| File Upload                         | Auge State Sugar State    | *                         |                           |                 | ×        |
| 🗸 🗸 🕨 Document                      |                           |                           | - 49                      | Search Document | ٩        |
| Organize 🔻 New folder               |                           |                           |                           | := - 🛄          | (?)      |
| 🚖 Favorites                         | Name                      | Date modified             | Туре                      | Size            |          |
| <b>63</b> 19                        | TEST.docx                 | 21/04/2015 11:08          | Microsoft Word D          | 13 KB           |          |
| Libraries                           |                           |                           |                           |                 |          |
| 🖳 Computer                          |                           |                           | 2                         |                 |          |
| 🗣 Network                           |                           |                           | No.                       |                 |          |
|                                     |                           |                           |                           |                 |          |
|                                     |                           |                           |                           |                 |          |
|                                     |                           |                           |                           |                 |          |
|                                     |                           |                           |                           |                 |          |
|                                     |                           |                           |                           |                 |          |
|                                     |                           |                           | /                         |                 |          |
|                                     |                           |                           | 1                         |                 |          |
|                                     |                           |                           |                           |                 |          |
|                                     |                           |                           |                           |                 |          |
|                                     |                           |                           |                           |                 |          |
|                                     |                           |                           |                           |                 |          |
| <b>F</b> 1                          |                           |                           |                           |                 |          |
| File name: TEST.d                   | ocx                       |                           | · •                       |                 | -        |
|                                     |                           |                           |                           | Cance Cance     | <b>!</b> |
| lick on Select File to upload the t | file.                     |                           |                           |                 |          |
|                                     | Mobility Tool (ACCEDIANCE | . MT. 1 6 2#201502251 201 | 5 04 01 10 56 40          |                 |          |

#### Preklad titulkov

| ne P                             | roject List        | Project Details                                                                                                    | Organisations                         | Contacts *              | Mobilities *                   | Budget             | Reports                | 1    |
|----------------------------------|--------------------|----------------------------------------------------------------------------------------------------|---------------------------------------|-------------------------|--------------------------------|--------------------|------------------------|------|
|                                  |                    |                                                                                                    | - 192.<br>                            | A                       |                                |                    |                        |      |
| IIIN                             |                    |                                                                                                    |                                       |                         |                                | Total              |                        | 0.00 |
| G oran saved 3                   | minutes ago        |                                                                                                    |                                       |                         |                                |                    |                        |      |
|                                  |                    | Please de                                                                                                    | scribe for each activity type         | the nature of the costs | incurred.                      |                    |                        |      |
| Start Sub                        | mission Process    | N/A                                                                                                    |                                       |                         |                                |                    |                        |      |
| return to report                 | page · print draft |                                                                                                    |                                       |                         |                                |                    |                        |      |
|                                  |                    |                                                                                                    |                                       |                         |                                |                    |                        |      |
| 1. Context                       | 8                  | ~                                                                                                    |                                       |                         |                                |                    |                        |      |
| 2. Project Summ                  | алу                | Anne                                                                                                    | xes                                   |                         |                                |                    |                        |      |
| 3. Summary of p<br>organisations | participating      | Annexes: in                                                                                                    | n this section, you need to at        | tach additional docume  | nts that are mandatory         | for the completior | of the report;         |      |
| 4. Description of                | the Project        | Please not                                                                                                    | e that all documents mention          | Attachments quota us    | " need to be attached h<br>age | iere before you su | bmit your form online. |      |
| 5. Implementatio                 | on of the Project  | ✓ List of u                                                                                                    | ploaded files                         |                         |                                |                    |                        |      |
| 8. Activities                    |                    | Image: Image: | F                                     |                         |                                |                    |                        |      |
| 7. Participants' F               | Profile            | ✓                                                                                                    | TEST.docx<br>0.01 Mb a few seconds ag | go mark as container (  | of declaration of honour       |                    |                        | ×    |
| 8. Learning Out                  | comes and Impact   | ×                                                                                                    |                                       |                         |                                |                    |                        |      |
| 9. Dissemination                 | of Project Results | uploading:                                                                                                    | TEST.dodx                             |                         | 100%                           |                    |                        |      |
| 10. Future Plans                 | and Suggestions    | Add more                                                                                                    | re files                              |                         |                                |                    |                        |      |
| 11. Budget                       |                    | <ul> <li>Salast E</li> </ul>                                                                                                    | ie nes                                |                         |                                |                    |                        |      |
| 🔇 Annexes                        |                    | 1                                                                                                    | ne                                    |                         |                                |                    |                        |      |
|                                  |                    |                                                                                                    |                                       |                         |                                |                    |                        |      |
|                                  |                    |                                                                                                    |                                       |                         |                                |                    |                        |      |

#### Preklad titulkov

| rie Froject List                                                                                                    | Project Details                                                                                                    | Organisations                                                                        | Contacts *                                             | Mobilities                      | Budget            | Reports               |      |
|----------------------------------------------------------------------------------------------------|----------------------------------------------------------------------------------------------------|--------------------------------------------------------------------------------------|--------------------------------------------------------|---------------------------------|-------------------|-----------------------|------|
|                                                                                                    |                                                                                                    |                                                                                      |                                                        |                                 | 0                 |                       | 0.00 |
| draft saved 3 minutes ago                                                                                                    |                                                                                                    |                                                                                      |                                                        | Тс                              | otal              |                       | 0.00 |
| Start Submission Process                                                                                                    | Pleas                                                                                                    | e describe for each activity type                                                    | the nature of the costs                                | incurred.                       |                   |                       |      |
| return to report page · print draft                                                                                                    | N/A                                                                                                    |                                                                                      |                                                        |                                 |                   |                       |      |
| 1. Context                                                                                                    | ~                                                                                                    |                                                                                      |                                                        |                                 |                   |                       |      |
| 2. Project Summary                                                                                                    | ~                                                                                                    |                                                                                      |                                                        |                                 |                   |                       |      |
| 3. Summary of participating<br>organisations                                                                                                    | Annex                                                                                                    | INEXES                                                                               | tach additional docume                                 | nts that are mandatory fo       | r the completion  | of the report;        | -    |
| 4. Description of the Project                                                                                                    | V Please                                                                                                    | e note that all documents mention                                                    | ned in section "Checklist                              | " need to be attached he        | re before you sul | omit your form online | 2    |
|                                                                                                    |                                                                                                    |                                                                                      |                                                        |                                 |                   |                       |      |
| 5. Implementation of the Project                                                                                                    | ×                                                                                                    |                                                                                      | Attachments quota us                                   | age                             |                   |                       |      |
| 5. Implementation of the Project<br>6. Activities                                                                                                    | ✓ List o                                                                                                    | of uploaded files                                                                    | Attachments quota us                                   | age                             |                   |                       |      |
| 5. Implementation of the Project<br>6. Activities<br>7. Participants' Profile                                                                                                    | List of the second second | of uploaded files                                                                    | Attachments quota us                                   | age                             |                   |                       | ×    |
| 5. Implementation of the Project<br>6. Activities<br>7. Participants' Profile<br>8. Learning Outcomes and Impact                                                                                                    | List a                                                                                                    | of uploaded files           TEST.docx           0.01 Mb a few seconds as             | Attachments quota us                                   | age                             |                   |                       | ×    |
| E. Implementation of the Project     Activities     Participants' Profile     Learning Outcomes and Impact     Dissemination of Project Results                                                                       | List                                                                                                    | of uploaded files TEST.docx 0.01 Mb a few seconds as more files                      | Attachments quota us                                   | age                             |                   |                       | ×    |
| 5. Implementation of the Project<br>6. Activities<br>7. Participants' Profile<br>8. Learning Outcomes and Impact<br>9. Dissemination of Project Results<br>10. Future Plans and Suggestions                           | List of     List of     Add     Seke                                                                                                    | of uploaded files TEST.docx 0.01 Mb a few seconds a more files ect File              | Attachments quota us                                   | age                             |                   |                       | ×    |
| E. Implementation of the Project     Activities     Participants' Profile     Learning Outcomes and Impact     Dissemination of Project Results     10. Future Plans and Suggestions     11. Budget                   | List of     List of     Add     Sek                                                                                                    | of uploaded files<br>TEST.docx<br>0.01 Mb a few seconds a<br>more files<br>ect File  | Attachments quota us                                   | age                             |                   |                       | ×    |
| 5. Implementation of the Project<br>6. Activities<br>7. Participants' Profile<br>8. Learning Outcomes and Impact<br>9. Dissemination of Project Results<br>10. Future Plans and Suggestions<br>11. Budget<br>CAnnexes |                                                                                                    | of uploaded files<br>TEST.docx<br>0.01 Mb a few seconds as<br>more files<br>ect File | Attachments quota us<br>go mark as container (<br>Drop | age<br>of declaration of honour |                   |                       | ×    |

#### Preklad titulkov

V akejkoľvek fáze prípravy správy je možné sa vrátiť na jednotlivé strany správy, kedy sa správa uloží ako návrh.

|                                                               | Project List                                                | Project Details               | Organisations                         | Contacts *                | Mobilities                 | Budget           | Reports               |      |
|---------------------------------------------------------------|-------------------------------------------------------------|-------------------------------|---------------------------------------|---------------------------|----------------------------|------------------|-----------------------|------|
| 🖪 draft s                                                     | aved 3 minutes ago                                          |                               |                                       |                           |                            | 0                |                       | 0.00 |
| C                                                             | 100%                                                        | -                             |                                       |                           | То                         | tal              |                       | 0.00 |
| St                                                            | art Submission Process                                      | Please de                     | scribe for each activity type t       | the nature of the costs   | incurred.                  |                  |                       |      |
| return to                                                     | raport page print draft                                     | N/A                           |                                       |                           |                            |                  |                       |      |
| 1. Contex                                                     | t.]                                                         | ~                             |                                       |                           |                            |                  |                       |      |
| 2. Project                                                    | Summary                                                     | ×                             |                                       |                           |                            |                  |                       | _    |
| 3. Summ<br>organisat                                          | ary of participating                                        | Anne                          | XES                                   | ach additional docume     | nts that are mandatory for | the completion   | of the report:        | _    |
| 4. Descrip                                                    | tion of the Project                                         | V Please not                  | e that all documents mention          | ed in section "Checklist" | need to be attached her    | e before you sub | mit your form online. |      |
| 5. Implen                                                     | nentation of the Project                                    | ~                             |                                       | Attachments quota us      | age                        |                  |                       |      |
| 6. Activiti                                                   | 85                                                          | <ul> <li>List of u</li> </ul> | ploaded files                         |                           |                            |                  |                       |      |
| 7. Particij                                                   | pants' Profile                                              | <b>*</b>                      | TEST.docx<br>0.01 Mb a few seconds ag | o mark as container c     | f declaration of honour    |                  |                       | ×    |
|                                                               | ig Outcomes and Impact                                      | Add mo                        | re files                              |                           |                            |                  |                       |      |
| 8. Learnin<br>9. Dissem                                       | ination of Project Results                                  |                               |                                       |                           |                            |                  |                       |      |
| 8. Learnin<br>9. Dissem<br>10. Future                         | ination of Project Results<br>Plans and Suggestions         | V Select F                    | ile                                   |                           |                            |                  |                       |      |
| 8. Learnin<br>9. Dissem<br>10. Future<br>11. Budge            | ination of Project Results<br>Plans and Suggestions<br>at   | Select F                      | ile                                   |                           |                            |                  |                       |      |
| 8. Learnin<br>9. Dissem<br>10. Futuri<br>11. Budgi<br>S Annex | ination of Project Results<br>e Plans and Suggestions<br>et | Select F                      |                                       | Drop                      | Here Your File(s)          |                  |                       |      |

#### Preklad titulkov

Kliknite na return to report page/vrátiť sa na stranu správy.

| Name       Project List       Project Details       Organisations       Contacts       Mobilities       Redget       Reports                                                                                                    |            | MODILITY LOC                           | )I                                                                                                  |                                                               | CH01 ch Fo             | CHOT ch Foundation for Confederal Cooperation |                         |           |  |  |  |
|----------------------------------------------------------------------------------------------------|------------|----------------------------------------|----------------------------------------------------------------------------------------------------|---------------------------------------------------------------|------------------------|-----------------------------------------------|-------------------------|-----------|--|--|--|
| Mome       Project List       Project Details       Organisations       Contacts       Mobilities       Budget       Reports                                                                                                    |            |                                        |                                                                                                    |                                                               |                        |                                               |                         |           |  |  |  |
| Data Submission in progres Submission NA Validated Finalized   Final Report Areated 21 minutes ago by ECAS EAC_TRAINING   Resear ID 801   Final Report Created 21 minutes ago Final Report SEAG 2000   Resear ID 801   Ter seconds ago Ter TEST.doox has been attached by ECAS EAC_TRAINING (beenfolary)   1 minutes ago   Daft by ECAS EAC_TRAINING (beenfolary)                                                                                                    | Home       | Project List                           | Project Details                                                                                     | Organisations                                                 | Contacts *             | Mobilities *                                  | Budget Repor            | rts       |  |  |  |
| Image: Submission in progrees       Submission       Provide of the submission         Image: Display contracted by provide of the submission       The find report saved 3 minutes ago by ECAS EAC_TRAINING         Image: Display contracted by Display contracted by ECAS EAC_TRAINING (base ficiary)       The rest condo ago       The TEST door has been attached by ECAS EAC_TRAINING (base ficiary)         Image: Display contracted ago       The TEST door has been attached by ECAS EAC_TRAINING (base ficiary)       The insultes ago       Defit by ECAS EAC_TRAINING (base ficiary)                                                                                                    | Bene       | ficiary Report                         | for 2014-1-CH                                                                                       | 01-KA101-0001                                                 | 93                     |                                               |                         |           |  |  |  |
| Image: Contract of the test does not be the test does not be the test does not be the test does not be the test does not be the test does not does not be the test does not does not be the test does not does not be the test does not does not d |            |                                        |                                                                                                    | Draft                                                         | Submission in progress | Submitted                                     | NA Validated            | Finalised |  |  |  |
| Draft available (ready for submission)         Beneficiary Report saved 3 minutes ago by ECAS EAC_TRAINING         Continue editing Draft         Report created 21 minutes ago         Report created 21 minutes ago         Report created 21 minutes ago         Piele TEST.doox has been attached by ECAS EAC_TRAINING (beneficiary)         1 minutes ago         Draft by ECAS EAC_TRAINING (beneficiary)                                                                                                    |            |                                        |                                                                                                    | ٠                                                             |                        |                                               |                         |           |  |  |  |
| a few seconds ago       File TEST.docx has been attached by ECAS EAC_TRAINING (beneficiary)         21 minutes ago       Draft by ECAS EAC_TRAINING (beneficiary)                                                                                                    |            | Final Report created<br>Request ID 801 | aft available (read<br>eficiary Report saved 3 minu<br>ontinue editing Draft Re<br>d 21 minutes ago | dy for submission)<br>utes ago by ECAS EAC_TR<br>slease Draft | )<br>Aining            |                                               |                         |           |  |  |  |
|                                                                                                    |            | a few seconds ago<br>21 minutes ago    | File TEST.docx has been atta<br>Draft by ECAS EAC_TRAIN                                             | ached by ECAS EAC_TRAININ<br>ING (beneficiary)                | IG (beneficiary)       |                                               |                         |           |  |  |  |
|                                                                                                    |            |                                        |                                                                                                    |                                                               |                        |                                               |                         |           |  |  |  |
| ne <b>Release Draft</b> button, allows the beneficiary to end the current draft and generate a new draft, with the latest project information.                                                                                                    | ne Release | e Draft button, allo                   | ows the beneficiary t                                                                               | to end the current d                                          | Iraft and generate     | a new draft, with                             | the latest project info | ormation. |  |  |  |

#### Preklad titulkov

Políčko **Release Draft/Uvoľniť návrh** umožní príjemcovi ukončiť súčasný návrh správy a vygenerovať nový návrh, ktorý bude obsahovať najaktuálnejšie informácie o projekte.

| •••      | MODILITY LOOI CHOI Choi Confederal Cooperation |                                                                                                   |                                                                                        |                        |                |                |           |
|----------|------------------------------------------------|---------------------------------------------------------------------------------------------------|----------------------------------------------------------------------------------------|------------------------|----------------|----------------|-----------|
|          |                                                | =                                                                                                 |                                                                                        |                        |                |                |           |
| Home     | Project List                                   | Project Details                                                                                   | Organisations                                                                          | Contacts               | Mobilities     | Budget Reports |           |
| Bene     | ficiary Report                                 | for 2014-1-CH                                                                                     | 01-KA101-000                                                                           | 193                    |                |                |           |
|          |                                                |                                                                                                   | Draft                                                                                  | Submission in progress | Submitted      | NA Validated   | Finalised |
|          | A                                              |                                                                                                   | ۰                                                                                      |                        |                |                |           |
|          | Final Report created<br>Request ID 801         | aff available (reac<br>afficien Report saved 3 min<br>intinue editing Draft<br>Re<br>d 21 minutes | dy for submission<br>utes ago by ECAS EAC_T<br>elease Draft<br>on <b>Continue edit</b> | n)<br>TRAINING         |                |                |           |
|          | a few seconds ago                              | File TEST.docx has been atta                                                                      | ached by ECAS EAC_TRAIN                                                                | IING (beneficiary)     |                |                |           |
|          | 21 minutes ago                                 | Draft by ECAS EAC_TRAIN                                                                           | IING (beneficiary)                                                                     |                        |                |                |           |
|          |                                                |                                                                                                   |                                                                                        |                        |                |                |           |
|          |                                                |                                                                                                   |                                                                                        |                        |                |                |           |
|          |                                                |                                                                                                   |                                                                                        |                        |                |                |           |
| continue | editing click on Co                            | ntinue editing Dra                                                                                | ift.                                                                                   |                        |                |                |           |
|          |                                                | Mobility Tool (                                                                                   | ACCEPTANCE - v.                                                                        | MT+1.6.2#201503        | 25) 2015-04-21 | 10:56:42       |           |

#### Preklad titulkov

Aby ste mohli pokračovať v úprave, kliknite na Continue editing Draft/Pokračovať v úprave návrhu.

| ome              | Project List       | Project Details             | Organisations                | Contacts           | * •          | Mobilities  | *        | Budget         | Reports |  |
|------------------|--------------------|-----------------------------|------------------------------|--------------------|--------------|-------------|----------|----------------|---------|--|
|                  |                    |                             |                              |                    |              |             |          |                |         |  |
| draft saved 4    | minutes ago        | Benet                       | ficiary Report for           | r 2014-1-C         | H01-K        | A101-0      | 0001     | 93             |         |  |
| Start Su         | hmission Process   |                             |                              |                    |              |             |          |                |         |  |
| return to report | page · print dra   | 1. Co                       | ontext                       |                    |              |             |          |                |         |  |
|                  | 5                  | Context: th                 | nis section summaries some g | general informatio | r about your | r project;  |          |                |         |  |
| 1. Context       | l l                | V Program                   | me                           |                    |              | Erasmus+    |          |                |         |  |
| 2. Project Sumr  | mary               | Key Actio                   | DN                           |                    |              | Learning N  | Nobility | of Individuals |         |  |
| 3. Summary of    | participating      | Action                      |                              |                    |              | Mobility of | learner  | s and staff    |         |  |
| organisations    |                    | Action Ty                   | ype                          |                    |              | School ed   | ucation  | staff mobility |         |  |
| 4. Description o | f the Project      | Call                        |                              |                    |              | 2014        |          |                |         |  |
| 5. Implementat   | ion of the Project | V Report T                  | ype                          |                    |              | Final       |          |                |         |  |
| 6. Activities    |                    | Languag                     | e used to fill in the form   |                    |              | EN          |          |                |         |  |
| 7. Participants' | Profile            | <ul> <li>1,1, Pr</li> </ul> | oject Identification         |                    |              |             |          |                |         |  |
| 8. Learning Out  | comes and Impac    | ± 🖌                         |                              |                    |              | 2014 4 CU   | 04 1444  | 000102         |         |  |
| 9. Disseminatio  | n of Project Resul | ts V Project T              | itle                         |                    |              | Project Tit | le KA1   | KA101 A 1.0    | 6       |  |
| 10. Future Plan  | s and Suggestion   | s V Project A               | Acronym                      |                    |              |             |          |                |         |  |
| 11. Budget       |                    | Project S                   | Start Date (dd-mm-yyyy)      |                    |              | 09/12/201   | 3        |                |         |  |
| R Annexes        |                    | 1 Project E                 | nd Date (dd-mm-yyyy)         |                    |              | 09/12/201   | 5        |                |         |  |
|                  |                    | Project T                   | otal Duration                |                    |              | Full Mon    | ths      |                | 24      |  |
|                  |                    |                             |                              |                    |              | Extra Day   | /s       |                | 1       |  |

#### Preklad titulkov

Verziu návrhu správy môžete vytlačiť, keď kliknete na print draft/tlačiť návrh.

| ome                  | Project List                  | Project Details                       | Organisations                                                                    | Contacts *                    | Mobilities    | • Budget                                | Reports |  |
|----------------------|-------------------------------|---------------------------------------|----------------------------------------------------------------------------------|-------------------------------|---------------|-----------------------------------------|---------|--|
|                      |                               | Print                                 |                                                                                  | -                             | X             | Ŋ                                       |         |  |
| 🖺 draft s            | saved 4 minutes ago<br>100%   | Printer<br>Name:                      | Samsung 00/179                                                                   | •                             | Properties    | 0193                                    |         |  |
| return to            | tart Submission Process       | Status:<br>Type:<br>Where:<br>Comment | Heady<br>Samsung M332x 382x 402x 5<br>WSD-cf1b47fd-664e-44f8-ba<br>Administrated | eries<br>84-d54a8d9a2d04.0068 | Print to file |                                         |         |  |
| 1. Conte:            | xt                            | Print range                           | ,                                                                                | Copies                        |               |                                         |         |  |
| 2. Projec            | t Summary                     | N (O) All                             |                                                                                  | Number of copies              | s: 1 🛓        | vility of Individuals                   |         |  |
| 3. Summ<br>organisat | ary of participating<br>tions | Pages     Select                      | from: 1 to: 1                                                                    | 123 12                        | 3 Collate     | arners and staff<br>tion staff mobility |         |  |
| 4. Descrij           | ption of the Project          | •                                     |                                                                                  |                               |               |                                         |         |  |
| 5. Impler            | mentation of the Project      | •                                     |                                                                                  | Ch OK                         | Cancel        |                                         |         |  |
| 6. Activit           | ies                           | <ul> <li>Lan</li> </ul>               | guage used to fill in the form                                                   |                               | EN            |                                         |         |  |
| 7. Partici           | pants' Profile                | ✓ 1.1                                 | . Project Identification                                                         |                               |               |                                         |         |  |
| 8. Learni            | ing Outcomes and Impact       | Grai                                  | nt Agreement Number                                                              |                               | 2014-1-CH0    | 1-KA101-000193                          |         |  |
| 9. Dissen            | nination of Project Results   | Proj                                  | ect Title                                                                        |                               | Project Title | ≥ KA1_KA101_A_1.08                      | 1       |  |
| 10. Futur            | e Plans and Suggestions       | Proj                                  | ect Acronym                                                                      |                               |               |                                         |         |  |
| 11. Budg             | et                            | V Proj                                | ect Start Date (dd-mm-yyyy)                                                      |                               | 09/12/2013    |                                         |         |  |
| N Annex              | (ES                           | 1 Proj                                | ect End Date (dd-mm-yyyy)                                                        |                               | 09/12/2015    |                                         |         |  |
|                      |                               | Proj                                  | ect Total Duration                                                               |                               | Full Month    | ns                                      | 24      |  |

## Preklad titulkov

Verziu návrhu správy môžete vytlačiť, keď kliknete na print draft/tlačiť návrh.

| -         | wobility tot               |                               |                              | enor              | en roun                  |             | amede     | and cooperation  |         |     |            |
|-----------|----------------------------|-------------------------------|------------------------------|-------------------|--------------------------|-------------|-----------|------------------|---------|-----|------------|
| ne        | Project List               | Project Details               | Organisations                | Contacts          | Ŧ                        | Mobilities  | *         | Budget           | Reports |     |            |
| ine .     | Hoject List                | rioject Details               | organisations                | contacts          |                          | MODITUES    | 22        | buuger           | Reports | 107 |            |
|           |                            |                               |                              |                   |                          |             |           |                  |         |     |            |
| draft     | saved 4 minutes ago        | Bana                          | fician Poport for            | 2014 1 0          |                          | KA101       | 000       | 103              |         |     |            |
| _         |                            | Delle                         | inclary inteport for         | 2014-1-0          | 1101-                    |             | 000       | 199              |         |     |            |
| S         | Start Submission Process   | 1. C                          | ontext                       |                   |                          |             |           |                  |         |     |            |
| return t  | o report page · print draf | R Contents t                  | ais casting summaries some o | anaral informatio | n about w                | ur project: |           |                  |         |     |            |
|           | Click or                   | n Start Submissio             | n Process                    |                   | in about ju              | Energy      |           |                  |         |     |            |
| 1. Conte  | ext                        |                               |                              |                   |                          | Erasmus+    |           |                  |         |     |            |
| 2. Proje  | ct Summary                 | <ul> <li>Key Adi</li> </ul>   | on                           |                   |                          | Learning    | NICONI    | y of individuals |         |     |            |
| 3. Sumn   | nary of participating      | Action                        |                              |                   |                          | Mobility o  | of learns | ers and staff    |         |     |            |
| organisa  | nons                       | Action T                      | ype                          |                   |                          | School e    | ducation  | n staff mobility |         |     |            |
| 4. Desori | iption of the Project      | Call                          |                              |                   |                          | 2014        |           |                  |         |     |            |
| 5. Imple  | mentation of the Project   | V Report T                    | ype                          |                   |                          | Final       |           |                  |         |     |            |
| 6. Activi | ties                       | V Languag                     | e used to fill in the form   |                   |                          | EN          |           |                  |         |     |            |
| 7. Partic | ipants' Profile            | ✓ 1.1. Pi                     | oject Identification         |                   |                          |             |           |                  |         |     |            |
| 8. Learn  | ing Outcomes and Impact    | t 🖌                           | reservent Number             |                   |                          | 2014.1.0    |           | 101 000193       |         |     |            |
| 9. Disser | mination of Project Result | s V Project                   | Fitte                        |                   | 2014-1-CH01-KA101-000193 |             |           |                  |         |     |            |
| 10. Futu  | re Plans and Suggestions   | <ul> <li>Project /</li> </ul> | Acronym                      |                   |                          | i lojeci i  | ine iver  |                  |         |     |            |
| 11. Budg  | get                        | Project S                     | Start Date (dd-mm-yyyy)      |                   |                          | 09/12/20    | 13        |                  |         |     |            |
| Anne      | xes                        | 1 Project B                   | End Date (dd-mm-yyyy)        |                   |                          | 09/12/20    | 15        |                  |         |     |            |
|           |                            |                               |                              |                   |                          | Full Mo     | nths      |                  | 24      |     |            |
|           |                            | Project 7                     | fotal Duration               |                   |                          | Extra Da    | ays       |                  | 1       |     |            |
| all sor   | tions are complete         | ad Ben will click on          | Start Submission D           | rocess            |                          |             |           |                  |         |     | - Interior |
| un Sec    | and complete               | Lu, Deri will Click of        | Start Submission P           | TOLESS.           |                          |             |           |                  |         |     |            |

#### Preklad titulkov

Keď sú všetky časti vyplnené a ukončené, Ben klikne na **Start Submission Process/Začať proces podania**.

| European Commission<br>Mobility tool                               | User Status: Logged in: ECAS EAC_TRAINUNG - beneficiary [ Log out ] Logal notice [over:structure]<br>CH01 ch Foundation for Confederal Cooperation | 0 |
|--------------------------------------------------------------------|----------------------------------------------------------------------------------------------------|---|
| Home Project List                                                  | Project Details Organisations Contacts Mobilities Budget Reports                                                                                   |   |
| draft saved 2 days ago     10055                                   | Beneficiary Declaration of Honour and Signature  Please download the following PDF, fulfill it and upload it as an annex                           |   |
| Start Submission Process                                           | Download PDF List of uploaded files                                                                                                    |   |
| 1. Context                                                         | TEST.docx X<br>0.01 Mb 2 days ago mark as container of declaration of honour                                                                       |   |
| 2. Project Summary<br>3. Summary of participating<br>organisations | Add more files                                                                                                    |   |
| 4. Description of the Project                                      | Select File                                                                                                    |   |
| 5. Implementation of the Project                                   | Next Step >                                                                                                    |   |
| 8. Activities                                                      |                                                                                                    |   |
| 7. Participants' Profile                                           | DECLARATION OF HONOUR DATA PROTECTION NOTICE CHECKLIST CONFIRM SUBMISSION                                                                          |   |
| 8. Learning Outcomes and Impact                                    | Grant Agreement Number 2014-1-CH01-KA101-000193                                                                                                    |   |
| 9. Dissemination of Project Results                                | Project Title Project Title KA1_KA101_A_1.08                                                                                                    |   |
| 10. Future Plans and Suggestions                                   | Project Acronym                                                                                                    |   |
| 11. Budget                                                         | Project Start Date (dd-mm-yyyy) 09/12/2013                                                                                                    |   |
| Annexes                                                            | Project End Date (dd-mm-yyyy)     09/12/2015                                                                                                    |   |
| e attached and steps perform                                       | rd.                                                                                                    |   |

#### Preklad titulkov

Objaví sa okno s upozornením. Predtým, ako môže byť ukončené podanie, objaví sa malá kontrola, aby sa zabezpečilo, že všetky potrebné prílohy sú priložené a boli vykonané všetky potrebné kroky.

| European Commission<br>Mobility too          | User Status: Logged in: ECAS EAC_TRAINUNG - beneficiary [ Log out ] Logal notice [cv0] - English (Ex0)<br>CH01 ch Foundation for Confederal Cooperation |
|----------------------------------------------|----------------------------------------------------------------------------------------------------|
| Home Project List                            | Project Details Organisations Contacts Mobilities Budget Reports                                                                                        |
| 🖹 draft saved 2 days ago                     | Beneficiary Declaration of Honour and Signature                                                                                                    |
| Start Submission Process                     | List of uploaded files                                                                                                    |
| 1. Context                                   | TEST.docx Click to download the Declaration                                                                                                    |
| 2. Project Summary                           | 0.01 Mb 2 days ago mark as container of declaration of honour of Honour and Signature                                                                   |
| 3. Summary of participating<br>organisations | Add more files                                                                                                    |
| 4. Description of the Project                |                                                                                                    |
| 5. Implementation of the Project             |                                                                                                    |
| 8. Activities                                | Next Step >                                                                                                    |
| 7. Participants' Profile                     | DECLARATION OF HONOUR DATA PROTECTION NOTICE CHECKLIST CONFIRM SUBMISSION                                                                               |
| 8. Learning Outcomes and Impact              | Grant Agreement Number 2014-1-CH01-KA101-000193                                                                                                    |
| 9. Dissemination of Project Results          | Project Title Project Title KA1_KA101_A_1.06                                                                                                    |
| 10. Future Plans and Suggestions             | Project Acronym                                                                                                    |
| 11. Budget                                   | Project Start Date (dd-mm-yyyy)     09/12/2013                                                                                                    |
| R Annexes                                    | Project End Date (dd-mm-yyyy)     09/12/2015                                                                                                    |
|                                              |                                                                                                    |
| not already done, it can be do               | wnloaded from the screen and attached.                                                                                                    |
|                                              |                                                                                                    |

#### Preklad titulkov

Prvý krok je kontrola, či **Declaration of Honour and Signature/Čestné prehlásenie a podpis** príjemcu je podpísané a priložené.

Ak ste tak ešte neurobili, môžete ho stiahnuť z obrazovky a priložiť.

## Kliknite na stiahnuť **Declaration of Honour and Signature/Čestné prehlásenie a podpis**

Pokyny NA: Okrem čestného prehlásenia je príjemca povinný priložiť k záverečnej správe aj skeny certifikátov, resp. potvrdení o účasti na mobilite alebo Europassy. V prípade, že veľkosť súboru, ktorý chcete priložiť, je väčšia ako 5 MB, daný súbor zašlite do NA e-mailom na adresu backoffice@saaic.sk</u>. Čestné prehlásenie musí byť priložené samostatne k online záverečnej správe.

| European Commission<br>Mobility tool         |                                 | User Status: Logged In: ECAS EAC_TRAINING - beneficiary [ Log out ] Lagal notice GHD1-English [B10] CHO1 ch Foundation for Confederal Cooperation |
|----------------------------------------------|---------------------------------|----------------------------------------------------------------------------------------------------|
| Home Project List                            | Project Details Organis         | ations <sup>*</sup> Contacts <sup>*</sup> Mobilities <sup>*</sup> Budget Reports                                                                  |
| draft saved 2 days ago                       | Beneficiary Declar              | ation of Honour and Signature                                                                                                    |
| Start Submission Process                     | Please download the following P | DF, fulfill it and upload it as an annex Download PDF                                                                                             |
| return to report page · print draft          | List of uploaded files          | Opening DeclarationOfHonour.pdf                                                                                                    |
| 1. Context                                   | TEST.docx                       | You have chosen to open:                                                                                                    |
| 2. Project Summary                           | 0.01 Mb 2 days ago              | which is: Adobe Acrobat Document                                                                                                    |
| 3. Summary of participating<br>organisations | Add more files                  | from: https://webgate.acceptance.ec.europa.eu                                                                                                    |
| 4. Description of the Project                | Select File                     | © Open with Adobe Reader (default)                                                                                                    |
| 5. Implementation of the Project             | - Select file                   | @ Save File                                                                                                    |
| 6. Activities                                | ~                               | Do this automatically for files like this from now on.                                                                                            |
| 7. Participants' Profile                     | DECLARATION OF HONOUR DATA P    |                                                                                                    |
| 8. Learning Outcomes and Impact              | Grant Agreement Numbe           | Cancel                                                                                                    |
| 9. Dissemination of Project Results          | Project Title                   | Project Title KA1_KA101_A_1.05                                                                                                    |
| 10. Future Plans and Suggestions             | Project Acronym                 |                                                                                                    |
| 11. Budget                                   | Project Start Date (dd-m        | m-yyyy) 09/12/2013                                                                                                    |
| Annexes                                      | Project End Date (dd-mr         | n-yyyy) 09/12/2015                                                                                                    |
|                                              |                                 |                                                                                                    |
| If not already done, it can be dow           | vnloaded from the screen a      | nd attached.                                                                                                    |
|                                              |                                 |                                                                                                    |

#### Preklad titulkov

Ak ste tak ešte neurobili, môžete ho stiahnuť z obrazovky a priložiť.

| European Commission<br>Mobility tool                            | User Status: Legged in: ECAS EAC_TRADNING - beneficiary [ Log out ] Legal notice [CH01-Erglan]<br>CH01 ch Foundation for Confederal Cooperation |  |
|-----------------------------------------------------------------|----------------------------------------------------------------------------------------------------|--|
| Home Project List                                               | Project Details Organisations Contacts Mobilities Budget Reports                                                                                |  |
| draft saved 2 days ago 100%                                     | Beneficiary Declaration of Honour and Signature                                                                                                 |  |
| Start Submission Process<br>return to report page · print draft | List of uploaded files                                                                                                    |  |
| 1. Context                                                      | TEST.docx *                                                                                                    |  |
| 2. Project Summary                                              |                                                                                                    |  |
| 3. Summary of participating<br>organisations                    | Add more files                                                                                                    |  |
| 4. Description of the Project                                   |                                                                                                    |  |
| 5. Implementation of the Project                                | Select File                                                                                                    |  |
| 6. Activities                                                   |                                                                                                    |  |
| 7. Participants' Profile                                        | DECLARATION OF HONOUR DATA PROTECTION NOTICE CHECKLIST CONFIRM SUBMISSION                                                                       |  |
| 8. Learning Outcomes and Impact                                 | Grant Atterment Number 2014-1-CH01-KA101-000193                                                                                                 |  |
| 9. Dissemination of Project Results                             | Project Title Project Title KA1_KA101_A_1.08                                                                                                    |  |
| 10. Future Plans and Suggestions                                | Project Acronym                                                                                                    |  |
| 11. Budget                                                      | Project Start Date (dd-mm-yyyy)     09/12/2013                                                                                                  |  |
| Annexes                                                         | Project End Date (dd-mm-yyyy) 03/15/2015                                                                                                    |  |
| not already done, it can be do                                  | wnloaded from the screen and attached.                                                                                                    |  |

#### Preklad titulkov

Ak ste tak ešte neurobili, môžete ho stiahnuť z obrazovky a priložiť.

| European Commission<br>Mobility tool                               | User Status: Logged In: ECAS EAC_TRAINING - beneficiary [ Log out ] Lagal notice [0401.Engur      |   |
|--------------------------------------------------------------------|---------------------------------------------------------------------------------------------------|---|
| Home Project List                                                  | Project Details Organisations Contacts Mobilities Budget Reports                                  |   |
| draft saved 2 days ago                                             | Beneficiary Declaration of Honour and Signature                                                   |   |
| Start Submission Process                                           | Download PDF List of uploaded files                                                               |   |
| 1. Context                                                         | TEST.docx X<br>0.01 Mb 2 days ago mark as container of declaration of honour                      |   |
| 2. Project Summary<br>3. Summary of participating<br>organisations | DeclarationOfHonour.pdf X<br>0.30 Mb a few seconds ago mark as container of declaration of honour | = |
| 4. Description of the Project                                      | uploading: DeclarationOfHonour.pdf                                                                |   |
| 5. Implementation of the Project                                   | 100%                                                                                              |   |
| 6. Activities                                                      | Add more files                                                                                    |   |
| 7. Participants' Profile                                           | Select File                                                                                       |   |
| 8. Learning Outcomes and Impact                                    | Next Step >                                                                                       |   |
| 9. Dissemination of Project Results                                |                                                                                                   |   |
| 10. Future Plans and Suggestions                                   | DECLARATION OF HONOUR DATA PROTECTION NOTICE CHECKLIST CONFIRM SUBMISSION                         |   |
| 11. Budget                                                         | Project Start Date (dd-mm-yyyy) 09/12/2013                                                        |   |
| N Annexes                                                          | Project End Date (dd-mm-yyyy) 09/12/2015                                                          |   |
| If not already done, it can be dow                                 | Inloaded from the screen and attached.                                                            |   |

#### Preklad titulkov

Ak ste tak ešte neurobili, môžete ho stiahnuť z obrazovky a priložiť.

| European Commission<br>Mobility too          | CH01 ch Foundation for Confederal Cooperation                                                               |
|----------------------------------------------|----------------------------------------------------------------------------------------------------|
| ome Project List                             | Project Details Organisations Contacts Mobilities Budget Reports                                            |
| 🖹 draft saved 2 days ago                     | Beneficiary Declaration of Honour and Signature                                                             |
| Start Submission Process                     | Please download the following PDF, fulfill it and upload it as an annex Download PDF List of uploaded files |
| 1. Context                                   | TEST.docx *                                                                                                 |
| 2. Project Summary                           | 0.01 Mb 2 days ago mark as container of declaration of nonour                                               |
| 3. Summary of participating<br>organisations | DeclarationOfHonour.pdf<br>0.30 Mb a few seconds ago mark as container of declaration of honour             |
| 4. Description of the Project                | Add more files                                                                                              |
| 5. Implementation of the Project             | Select File                                                                                                 |
| 6. Activities                                | Next Step >                                                                                                 |
| 7. Participants' Profile                     |                                                                                                    |
| 8. Learning Outcomes and Impact              | DECLARATION OF HONOUR DATA PROTECTION NOTICE CHECKLIST CONFIRM EU                                           |
| 9. Dissemination of Project Results          | Project Title Project Title KAZUKUNULA_INCO                                                                 |
| 10. Future Plans and Suggestions             | Project Acronym                                                                                             |
| 11. Budget                                   | Project Start Date (dd-mm-yyyy) 09/12/2013                                                                  |
| N Annexes                                    | Project End Date (dd-mm-yyyy)         09/12/2015                                                            |
| on Next Step >.                              |                                                                                                    |

#### Preklad titulkov

Kliknite na Next Step/Ďalší krok >.

| European Commission<br>Mobility too          | User Status: Logged In: ECAS EAC_TRAINING - beneficiary [ Log out ] Logal notice [CH01-Ebulan (EN)<br>On CH01 ch Foundation for Confederal Cooperation                                                                                                    |   |
|----------------------------------------------|----------------------------------------------------------------------------------------------------|---|
| Home Project List                            | Project Details         Organisations         Contacts         Mobilities         Budget         Reports                                                                                                    |   |
| draft saved 2 days ago 100%                  | Data Protection Notice                                                                                                    |   |
| Start Submission Process                     | The grant application will be processed electronically. All personal data (such as names, addresses, CVs, etc.) will be processed in pursuant to Regulation (EC) No 45/2001 on the protection of individuals with regard to the processing of personal data by the Community institutions and bodies and on the free movement of such data. Any personal data requested will only be used for the intended purpose, i.e.: |   |
| 1. Context                                   | In the case of grant application forms: the evaluation of your application in accordance with the                                                                                                    |   |
| 2. Project Summary                           | In the case of report forms: statistical and financial (if applicable) follow-up of the projects.                                                                                                    |   |
| 3. Summary of participating<br>organisations | For the exact description of the collected personal data, the purpose of the collection and the description of the<br>processing, please refer to the Specific Privacy Statement accompanying this form.                                                                                                    | H |
| 4. Description of the Project                | You are entitled to obtain access to your personal data on request and to rectify any such data that is inaccurate<br>or incomplete. If you have any queries concerning the processing of your personal data, you may address them                                                                                                    |   |
| 5. Implementation of the Project             | to your National Agency. You have the right of recourse at any time to your national supervising body for data<br>protection or the European Data Protection Supervisor for matters relating to the processing of your personal                                                                                                    |   |
| 8. Activities                                | data.                                                                                                    |   |
| 7. Participants' Profile                     | You are informed that for the purposes of safeguarding the financial interest of the Communities, your personal<br>data may be transferred to internal audit services, to the European Court of Auditors, to the Financial Integularities<br>Brand and/or to the European entities (End) (Fine O(A E))                                                                                                    |   |
| 8. Learning Outcomes and Impac               | at Any personal data shall be processed by the National Agencies pursuant to Regulation No 45/2001 of the                                                                                                    |   |
| 9. Dissemination of Project Result           | European Parliament and of the Council on the protection of individuals with regard to the processing of personal<br>data by the institutions and horize of the Community and on the free movement of such data                                                                                                    |   |
| 10. Future Plans and Suggestions             | http://www.edps.europa.eu/                                                                                                    |   |
| 11. Budget                                   | Click on Accept >                                                                                                    |   |
| Annexes                                      | C Accost >                                                                                                    |   |
| The Data Protection Notice is                | s displayed. This notice must be accepted in order to continue the process. Click on Accept >.                                                                                                    |   |

#### Preklad titulkov

Objaví sa **Data Protection Notice/Oznámenie o ochrane údajov**. Musíte akceptovať oznámenie, aby ste mohli pokračovať v procese. Kliknite na **Accept/Prijať** >.

| European Commission<br>Mobility too          | CH01 ch Foundation for Confederal Cooperation                                                               | an (EN) |
|----------------------------------------------|----------------------------------------------------------------------------------------------------|---------|
| Home Project List                            | Project Details Organisations Contacts Mobilities Budget Reports                                            |         |
| draft saved 2 days ago                       | Checklist                                                                                                   |         |
| Start Submission Process                     | Before submitting your report to the National Agency, please check that:                                    |         |
| return to report page · print draft          | All necessary information on your project have been encoded in Mobility Tool+ Not Done                      |         |
| 1. Context                                   | The report form has been completed using one of the official languages of the Erasmus+ Programme Countries. |         |
| 2, Project Summary                           | You have annexed all the relevant documents: Not Done                                                       |         |
| 3. Summary of participating<br>organisations | The Declaration of Honour signed by the legal representative of the beneficiary organisation.               |         |
| 4. Description of the Project                | The necessary supporting documents as requested in the grant agreement.                                     |         |
| 5. Implementation of the Project             |                                                                                                    |         |
| 6. Activities                                | Next Step >                                                                                                 |         |
| 7. Participants' Profile                     |                                                                                                    |         |
| 8. Learning Outcomes and Impact              | DECLARATION OF HONOUR DATA PROTECTION NOTICE CHECKLIST CONFIRM SUBMISSION                                   |         |
| 9. Dissemination of Project Results          | Project Title     Project Title KA1_KA101_A_1.06                                                            |         |
| 10. Future Plans and Suggestions             | Project Acronym                                                                                             |         |
| 11. Budget                                   | Project Start Date (dd-mm-yyyy)     09/12/2013                                                              |         |
| & Annexes                                    | Project End Date (dd-mm-yyyy) 09/12/2015                                                                    |         |
| C <b>hecklist</b> appears. Please en         | ure that all items have been performed. Then change them from <b>Not Done</b> to <b>Done</b> .              |         |

#### Preklad titulkov

Objaví sa **Checklist/Kontrolný zoznam**. Uistite sa, že ste vykonali všetky činnosti. Potom ich zmeňte z **Not Done/Nevykonané** na **Done/Vykonané**.

| European Commissio<br>Mobility too           |                               |                                                     | CH01 ch Fo                | undation for Con | federal Cooperatio | on and the second second second second second second second second second second second second second second se |        |
|----------------------------------------------|-------------------------------|-----------------------------------------------------|---------------------------|------------------|--------------------|----------------------------------------------------------------------------------------------------|--------|
| lome Project List                            | Project Details               | Organisations                                       | Contacts 🔻                | Mobilities       | Budget             | Reports                                                                                                    |        |
| draft saved 2 days ago                       | Checklist                     | t                                                   |                           |                  | ×                  |                                                                                                    |        |
| Start Submission Process                     | Before submittin              | g your report to the National A                     | gency, please check th    | at:              |                    |                                                                                                    |        |
| return to report page · print draf           | All necessary                 | v information on your project ha                    | ave been encoded in M     | obility Tool+    | Done 🗸             |                                                                                                    |        |
| 1. Context                                   | The report fo<br>Erasmus+ Pro | rm has been completed using o<br>ogramme Countries. | one of the official langu | ages of the      | Done 🗸             |                                                                                                    |        |
| 2. Project Summary                           | ✓ You have and                | nexed all the relevant documen                      | ts:                       |                  | Done 🗸             |                                                                                                    |        |
| 3. Summary of participating<br>organisations | The Declarati organisation.   | on of Honour signed by the leg                      | al representative of the  | beneficiary      | Done 🗸             |                                                                                                    |        |
| 4. Description of the Project                | The necessa                   | rv supporting documents as re                       | quested in the grant ac   | reement.         | Done 🖌             |                                                                                                    |        |
| 5. Implementation of the Project             | ~                             |                                                     |                           |                  | X                  |                                                                                                    |        |
| 6. Activities                                | ~                             |                                                     |                           | N                | ext Step >         |                                                                                                    |        |
| 7. Participants' Profile                     | · .                           |                                                     | •                         |                  |                    |                                                                                                    |        |
| 8. Learning Outcomes and Impac               |                               | F HONOUR DATA PROTECTION N                          | OTICE CHECKLI             | CONFIR           |                    | lick on Next Step                                                                                               | >      |
| 9. Dissemination of Project Result           | Project                       | Title                                               |                           | Project Title    | KA1_KA101_A_1.0    | 8                                                                                                    |        |
| 10. Future Plans and Suggestions             | Project                       | Acronym                                             |                           |                  |                    |                                                                                                    |        |
| 11. Budget                                   | Y Project                     | Start Date (dd-mm-yyyy)                             |                           | 09/12/2013       |                    |                                                                                                    |        |
| Annexes                                      | 2 Project                     | End Date (dd-mm-yyyy)                               |                           | 09/12/2015       |                    |                                                                                                    |        |
| k on Neut Ston >                             | - tot                         |                                                     |                           |                  |                    |                                                                                                    | - Hind |

#### Preklad titulkov

Kliknite na Next Step/Ďalší krok >

| European Commission<br>Mobility too          |                                                               |                                                                                                    | User Statu<br>CH01 ch Fo                                                    | s: Logged in: ECAS EAC_TF                                                                                                    | AINING - beneficiar                                                                                              | / [ Log out ] Legal not | cea CHO1 - English (EN) | - |
|----------------------------------------------|---------------------------------------------------------------|----------------------------------------------------------------------------------------------------|-----------------------------------------------------------------------------|----------------------------------------------------------------------------------------------------|----------------------------------------------------------------------------------------------------|-------------------------|-------------------------|---|
| Home Project List                            | Project Details                                               | Organisations                                                                                          | Contacts 🔻                                                                  | Mobilities *                                                                                                    | Budget                                                                                                    | Reports                 | ]                       |   |
| 🖺 draft saved 2 days ago                     | Confirm                                                       | Submission                                                                                             |                                                                             |                                                                                                    | ×                                                                                                    |                         |                         |   |
| Start Submission Process                     | When clickin<br>the report or<br>be possible.<br>Your Nationa | g on the 'Submit your report' bu<br>your mobilities and budget data<br>I Agency will contact you in ca | tton you will not be abl<br>; however, viewing th<br>se of questions or nec | e to make any further o<br>e data and attachments<br>essary modifications.                                                                                                    | hanges to<br>will still                                                                                          | _                       |                         |   |
| 1. Context                                   | *                                                             |                                                                                                    |                                                                             |                                                                                                    |                                                                                                    |                         |                         |   |
| 2. Project Summary                           | *                                                             |                                                                                                    |                                                                             |                                                                                                    | and the second second second second second second second second second second second second second second second |                         |                         |   |
| 3. Summary of participating<br>organisations | *                                                             |                                                                                                    |                                                                             | omit Beneficiary F                                                                                                    | кероп                                                                                                    | _                       |                         |   |
| 4. Description of the Project                |                                                               |                                                                                                    |                                                                             | Click                                                                                                    | on Submit                                                                                                    | t                       |                         |   |
| 5. Implementation of the Project             | V                                                             |                                                                                                    | SHEE CHECKE                                                                 | Delle                                                                                                    | пстагу керо                                                                                                    | ** <b>*</b>             |                         |   |
| 8. Activities                                | Langu                                                         | age used to fill in the form                                                                           |                                                                             | Not and the second second seco |                                                                                                    |                         |                         |   |
| 7. Participants' Profile                     | * 1.1.6                                                       | Project Identification                                                                                 |                                                                             |                                                                                                    | -                                                                                                    |                         |                         |   |
| 8. Learning Outcomes and Impact              | Grant                                                         | Agreement Number                                                                                       |                                                                             | 2014-1-CH01-K                                                                                                    | A101-000193                                                                                                    |                         |                         |   |
| 9. Dissemination of Project Results          | ✓ Project                                                     | t Title                                                                                                |                                                                             | Project Title KA                                                                                                    | 1_KA101_A_1.08                                                                                                   |                         |                         |   |
| 10. Future Plans and Suggestions             | Y Projec                                                      | : Acronym                                                                                              |                                                                             |                                                                                                    |                                                                                                    |                         |                         |   |
| 11. Budget                                   | Y Projec                                                      | t Start Date (dd-mm-yyyy)                                                                              |                                                                             | 09/12/2013                                                                                                    |                                                                                                    |                         |                         |   |
| & Annexes                                    | 2 Projec                                                      | t End Date (dd-mm-yyyy)                                                                                |                                                                             | 09/12/2015                                                                                                    |                                                                                                    |                         |                         |   |
| reads that the project will t                | oe locked once t                                              | ne Submit Beneficiary                                                                                  | Report button is                                                            | clicked. Click on                                                                                                    | Submit Bene                                                                                                    | ficiary Report          |                         |   |

#### Preklad titulkov

Ben si prečíta informáciu, že, keď klikne na políčko **Submit Beneficiary Report/Podať správu príjemcu**, projekt bude uzamknutý a nebude už môcť upravovať žiadne údaje. Kliknite na **Submit Beneficiary Report/Podať správu príjemcu**.

Poznámka NA: Po podaní správy príjemca naďalej bude mať možnosť nahliadnuť do údajov a príloh, ktoré podal.

| Mobility to                                                                                                    | 00                                                                                                    |                                                                                                    | CH01 cł                                                                          | Foundation for Confe      | deral Cooperation   |           |
|----------------------------------------------------------------------------------------------------|----------------------------------------------------------------------------------------------------|----------------------------------------------------------------------------------------------------|----------------------------------------------------------------------------------|---------------------------|---------------------|-----------|
| Project List                                                                                                    | Project Details                                                                                                    | Organisations                                                                                                    | Contacts                                                                         | Mobilities                | Budget              | Reports   |
| e: Submission is now on                                                                                                    | progress                                                                                                    |                                                                                                    |                                                                                  |                           |                     |           |
| eficiary Repor                                                                                                    | for 2014-1-CH0                                                                                                    | 1-KA101-00                                                                                                    | 0193                                                                             |                           |                     |           |
|                                                                                                    |                                                                                                    | Death                                                                                                    | Submission in progra                                                             | c Cubmitted               | NA Validated        | Finalized |
|                                                                                                    |                                                                                                    | Uran                                                                                                    | Submission in progre                                                             | ss outmitted              | NA validated        | Finalised |
|                                                                                                    |                                                                                                    |                                                                                                    |                                                                                  |                           |                     |           |
| Si     Yo                                                                                                    | ubmission in progre<br>ur Beneficiary report is in the pr                                                                                                    | PSS                                                                                                    | tted to the central Commiss                                                      | on systems. This may take | e up to 15 minutes. |           |
| Final Report create<br>Request ID 801                                                                                                    | ubmission in progre<br>ur Beneficiary report is in the pr<br>ed 2 days ago                                                                                                    | PSS<br>rocess of being submi                                                                                                    | itted to the central Commiss                                                     | on systems. This may take | e up to 15 minutes. |           |
| Final Report create<br>Request ID 801                                                                                                    | ubmission in progre<br>ur Beneficiary report is in the pr<br>ed 2 days ago<br>Submit in progress by ECAS E<br>Draft last chappes by ECAS E                                                                                                    | PSS<br>rocess of being submit                                                                                                    | itted to the central Commiss                                                     | on systems. This may take | e up to 15 minutes. |           |
| Final Report create<br>Request ID 801                                                                                                    | Ubmission in progre<br>Ir Beneficiary report is in the pr<br>ed 2 days ago<br>Submit in progress by ECAS E<br>Draft last changes by ECAS E<br>Draft lossed by ECAS EAC Tr                                                                                                    | ISS<br>rocess of being submit                                                                                                    | itted to the central Commiss                                                     | on systems. This may take | : up to 15 minutes. |           |
| Final Report create<br>Request ID 801<br>a few seconds ago<br>a few seconds ago<br>a few seconds ago<br>2 minutes ago                                              | Jbmission in progre<br>Ir Beneficiary report is in the pr<br>ed 2 days ago<br>Submit in progress by ECAS E<br>Draft last changes by ECAS E<br>Draft loosed by ECAS EAC_TI<br>File DeclarationOfHonour,pdf h                                                                                               | EAC_TRAINING (benefic<br>EAC_TRAINING (benefic<br>EAC_TRAINING (benefic<br>EAC_TRAINING (benefic)<br>Pass been attached by EC                                 | Itted to the central Commiss<br>clary)<br>CAS EAC_TRAINING (cenefici             | on systems. This may take | e up to 15 minutes. |           |
| Final Report create<br>Request ID 801<br>a few seconds ago<br>a few seconds ago<br>2 minutes ago<br>5 minutes ago                                                  | Ubmission in progre<br>In Beneficiary report is in the pro-<br>ed 2 days ago<br>Submit in progress by ECAS E<br>Draft last changes by ECAS EAC_TI<br>File DeclarationOfHonour.pdf It<br>Draft opened by ECAS EAC_T                                                                                        | EXC_TRAINING (benefic<br>RAINING (benefic<br>RAINING (benefic<br>RAINING (beneficiary)<br>TRAINING (beneficiary)                                              | itted to the central Commiss<br>biary)<br>CAS EAC_TRAINING (beneficia            | on systems. This may take | e up to 15 minutes. |           |
| Final Report create<br>Request ID 801<br>a few seconds ago<br>a few seconds ago<br>2 minutes ago<br>5 minutes ago<br>2 days ago                                    | Ubmission in progre<br>If Beneficiary report is in the pro-<br>ad 2 days ago<br>Submit in progress by ECAS E<br>Draft last changes by ECAS EAC_TT<br>File DeclarationOfHonour.pdf It<br>Draft opened by ECAS EAC_T<br>Draft opened by ECAS EAC_T                                                          | EAC_TRAINING (beneficiary)<br>RAINING (beneficiary)<br>RAINING (beneficiary)                                                                                  | itted to the central Commiss<br>clary)<br>CAS EAC_TRAINING (beneficia            | on systems. This may take | : up to 15 minutes. |           |
| Final Report create<br>Request ID 801<br>a few seconds ago<br>a few seconds ago<br>a few seconds ago<br>2 minutes ago<br>5 minutes ago<br>2 days ago<br>2 days ago | Jbmission in progre<br>Ir Beneficiary report is in the pr<br>ad 2 days ago<br>Submit in progress by ECAS E<br>Draft last changes by ECAS EAC_TI<br>File DeclarationOfHonour,pdf H<br>Draft opened by ECAS EAC_T<br>Draft opened by ECAS EAC_T<br>Draft opened by ECAS EAC_T<br>Draft opened by ECAS EAC_T | CAC_TRAINING (beneficiary)<br>RAC_TRAINING (beneficiary)<br>RAINING (beneficiary)<br>RAINING (beneficiary)<br>RAINING (beneficiary)<br>CRAINING (beneficiary) | itted to the central Commiss<br>biary)<br>CAS EAC_TRAINING (beneficion<br>biary) | on systems. This may take | e up to 15 minutes. |           |

#### Preklad titulkov

Objaví sa správa, ktorá hovorí, že prebieha podanie správy. Môže to trvať až 15 minút, kým sa ukončí podanie do EPlusLink (informačný systém NA).

| D Eu<br>M | Aobility t                                                                                                    | sion<br>DO                                                                                                    |                                                                                                    | СН                                             | 01 ch Founda | ation for Confede   | eral Cooperation | n       |           |
|-----------|----------------------------------------------------------------------------------------------------|----------------------------------------------------------------------------------------------------|----------------------------------------------------------------------------------------------------|------------------------------------------------|--------------|---------------------|------------------|---------|-----------|
| Home      | Project List                                                                                                    | Project Details                                                                                                    | Organisations                                                                                                    | * Contacts                                     | * N          | Mobilities <b>*</b> | Budget           | Reports |           |
| Benefic   | ciary Repor                                                                                                    | t for 2014-1-CH0                                                                                                    | 1-KA101-00                                                                                                    | 0193                                           |              |                     |                  |         |           |
|           |                                                                                                    |                                                                                                    | Draft                                                                                                    | Submission in p                                | rogress      | Submitted           | NA Va            | lidated | Finalised |
|           | N                                                                                                    |                                                                                                    |                                                                                                    |                                                |              |                     |                  |         | ~         |
| Fi        | inal Report creat                                                                                                    | ational Agency<br>Download Beneficiary Report                                                                                                    | ]                                                                                                    |                                                |              |                     |                  |         |           |
| Pi Pi     | inal Report creat                                                                                                    | ational Agency<br>Download Beneficiary Report                                                                                                    |                                                                                                    |                                                |              |                     |                  |         |           |
| FI        | inal Report creat<br>lequest ID 801                                                                                                    | ational Agency<br>Download Beneficiary Report<br>ed 2 days ago<br>Submitted by NA Staff (syste<br>File Final Report of the boo                                                                                                    | im)                                                                                                    |                                                |              |                     |                  |         |           |
| P Fi      | inal Report creat<br>lequest ID 801<br>4 minutes ago<br>5 minutes ago<br>7 minutes ago                                                                   | ational Agency<br>Download Beneficiary Report<br>ed 2 days ago<br>Submitted by NA Staff (syste<br>File Final_Report.pdf has been<br>Submit in progress by ECAS F                                                                                                    | em)<br>n attached by NA Staff (s<br>EAC TRAINING (benefici                                                                                                    | system)                                        |              |                     |                  |         |           |
| FI        | inal Report creat<br>lequest ID 801<br>4 minutes ago<br>5 minutes ago<br>7 minutes ago<br>7 minutes ago                                                  | ational Agency<br>Download Beneficiary Report<br>ed 2 days ago<br>Submitted by NA Staff (syste<br>File Final_Report.pdf has beer<br>Submit in progress by ECAS E<br>Draft last changes by ECAS E                                                                                            | em)<br>h attached by NA Staff (r<br>EAC_TRAINING (benefici<br>EAC_TRAINING (benefici                                                                               | system)<br>ary)                                |              |                     |                  |         |           |
| FI        | inal Report creat<br>lequest ID 801<br>4 minutes ago<br>7 minutes ago<br>7 minutes ago<br>7 minutes ago<br>7 minutes ago                                 | ational Agency<br>Download Beneficiary Report<br>ed 2 days ago<br>Submitted by NA Staff (syste<br>File Final_Report.pdf has beer<br>Submit in progress by ECAS E<br>Draft last changes by ECAS E<br>Draft lossed by ECAS EAC_T                                                              | m)<br>n attached by NA Staff (/<br>EAC_TRAINING (benefici<br>RAINING (beneficiary)                                                                                 | system)<br>sry)                                |              |                     |                  |         |           |
| Fi        | inal Report creat<br>lequest ID 801<br>4 minutes ago<br>5 minutes ago<br>7 minutes ago<br>7 minutes ago<br>9 minutes ago<br>9 minutes ago                | ational Agency<br>Download Beneficiary Report<br>ed 2 days ago<br>Submitted by NA Staff (syste<br>File Final_Report.pdf has beer<br>Submit in progress by ECAS E<br>Draft last changes by ECAS E<br>Draft losed by ECAS EAC_T<br>File DeclarationOfHonour.pdf                               | em)<br>h attached by NA Staff (<br>EAC_TRAINING (benefici<br>EAC_TRAINING (benefici<br>RAINING (beneficiary)<br>has been attached by EC                            | system)<br>ary)<br>ary)<br>AS EAC_TRAINING (be | neficiary)   |                     |                  |         |           |
| FI        | inal Report creat<br>equest ID 801<br>4 minutes ago<br>5 minutes ago<br>7 minutes ago<br>9 minutes ago<br>12 minutes ago                                 | ational Agency<br>Download Beneficiary Report<br>ed 2 days ago<br>Submitted by NA Staff (syste<br>File Final_Report.pdf has beer<br>Submit in progress by ECAS E<br>Draft last changes by ECAS E<br>Draft losed by ECAS EAC_T<br>File DeclarationOfHonour.pdf<br>Draft opened by ECAS EAC_T | m)<br>attached by NA Staff (r<br>EAC_TRAINING (benefici<br>EAC_TRAINING (beneficiary)<br>has been attached by EC<br>TRAINING (beneficiary)                         | system)<br>ary)<br>ary)<br>AS EAC_TRAINING (be | neficiary)   |                     |                  |         |           |
| Fi        | inal Report creat<br>lequest ID 801<br>4 minutes ago<br>5 minutes ago<br>7 minutes ago<br>7 minutes ago<br>9 minutes ago<br>12 minutes ago<br>2 days ago | ed 2 days ago<br>Submitted by NA Staff (syste<br>File Final_Report.pdf has beer<br>Submit in progress by ECAS E<br>Draft elosed by ECAS EAC_T<br>File DeclarationOfHonour.pdf I<br>Draft opened by ECAS EAC_T                                                                               | m)<br>attached by NA Staff (<br>SAC_TRAINING (beneficiary)<br>RAINING (beneficiary)<br>has been attached by EC<br>TRAINING (beneficiary)<br>TRAINING (beneficiary) | system)<br>sry)<br>AS EAC_TRAINING (be         | neficiary)   |                     |                  |         |           |

#### Preklad titulkov

Po ukončení podania sa objaví oznam, že správa príjemcu bola úspešne podaná. Príjemca musí počkať na hodnotenie správy národnou agentúrou.

| ed 2 days apo |
|---------------|
|               |
|               |
|               |
|               |
|               |
|               |
|               |
|               |
|               |

Preklad titulkov

## Koniec